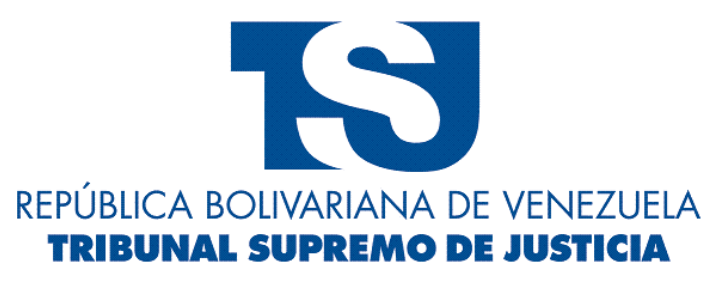

Gerencia de Informática y Telecomunicaciones Departamento de Soporte Técnico

# Manual de Usuario Zimbra Collaboration Suite 8.5

25 Marzo 2015

## Manual de Usuario ZCS 8.5

# INDICE

| 1.  | INTRODUCCIÓN                          | . 3 |
|-----|---------------------------------------|-----|
| 2.  | ¿CÓMO INGRESAR AL CORREO ELECTRÓNICO? | . 4 |
| 3.  | AUTENTICANDO USUARIO DEL SISTEMA      | . 5 |
| 4.  | INTRODUCCIÓN AL SISTEMA DE CORREO     | . 7 |
| 5.  | ENVIAR CORREO ELECTRÓNICO             | . 8 |
| 6.  | MANEJO DE CARPETAS                    | 11  |
| 7.  | MANEJO DE ETIQUETAS                   | 14  |
| 8.  | CREACIÓN DE FILTROS                   | 16  |
| 9.  | RECUPERAR CORREO ELIMINADO            | 21  |
| 10. | MANEJO DE CONTACTOS                   | 24  |
| 11. | AGENDA DE ACTIVIDADES                 | 26  |
| 12. | ADMINISTRACIÓN DE TAREAS              | 28  |
| 13. | MALETÍN                               | 30  |
| 14. | PREFERENCIAS DE USUARIO               | 31  |

## 1. INTRODUCCIÓN

La Gerencia de Informática y Telecomunicaciones (GIT) del Tribunal Supremo de Justicia (TSJ) enfocando todos sus esfuerzos en la política de estado, busca promover las tecnologías de código abierto, como mecanismos para incentivar y fomentar la producción de bienes y servicios, dirigidos a satisfacer las necesidades del pueblo, democratizar el conocimiento y garantizar el acceso igualitario a las tecnologías, todo esto en apoyo a la ley de infogobierno que incentiva a la administración pública a emplear prioritariamente software libre en los sistemas, servicios y proyectos informáticos que se hagan uso en nuestras instituciones; es por ello que GIT ha implementado Zimbra Collaboration Suite (ZCS) como su plataforma de correo electrónico institucional, esta solución de software libre está basada en estándares abiertos y a su vez integra múltiples proyectos de código abierto ampliamente conocidos como postfix, amavis, clamav, openIdap, entre otros, lo que lo hace flexible y robusto.

Zimbra combina herramientas de correo electrónico, calendarios, libretas de direcciones, listado de tareas, block de notas, almacenamiento, etc. Estas herramientas se encuentran al hacer uso del cliente web, este permite hacer uso de la plataforma desde cualquier lugar donde se encuentre las 24 horas al hora del dia. Este manual tiene el propósito de introducir a los usuarios en el cliente de correo electrónico, mostrar los beneficios de la herramienta, sus opciones y las facilidades que brinda.

## 2. ¿CÓMO INGRESAR AL CORREO ELECTRÓNICO?

- 1. Ingresar en el url del navegador de internet la siguiente dirección: http://correo.tsj.gob.ve
- 2. Una vez que haya ingresado a la pagina del correo se debe aceptar la excepción de seguridad

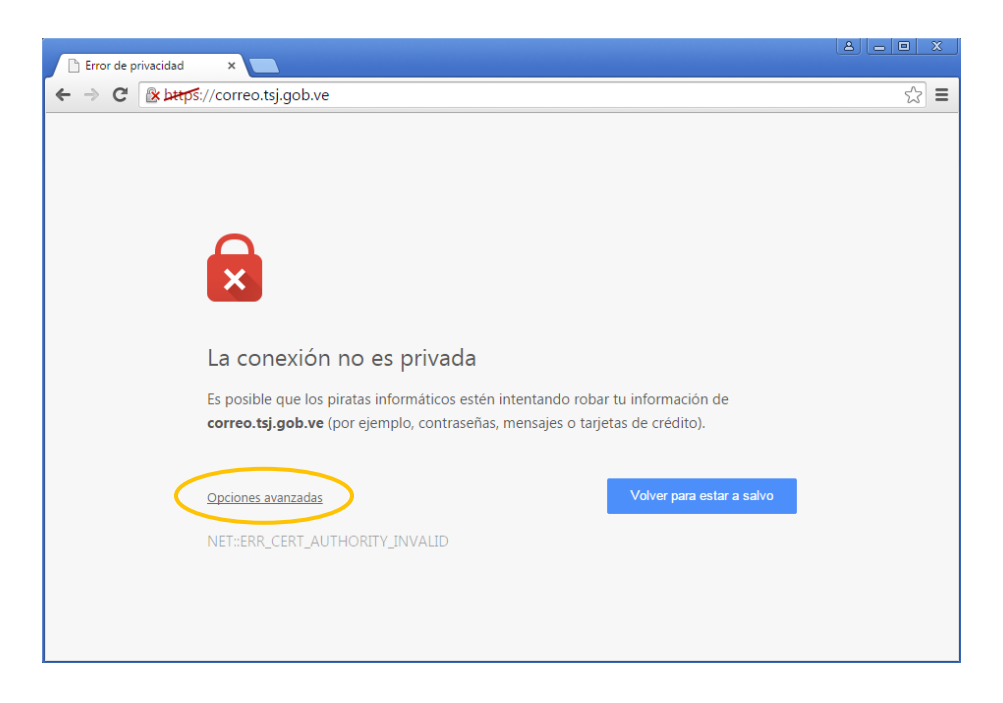

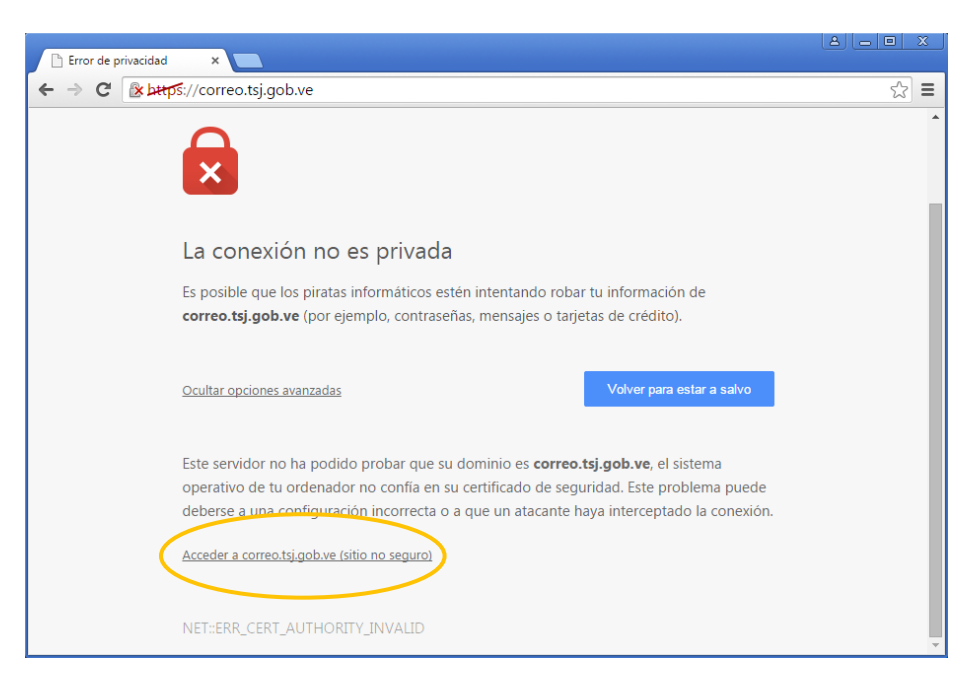

## **3.** AUTENTICANDO USUARIO DEL SISTEMA

 Para autenticar un usuario de correo se debe ingresar los datos como se muestra en las imágenes:

| Correo Institucional - TSJ 🗙 🦳 | )                                     |                                                                                               |     |
|--------------------------------|---------------------------------------|-----------------------------------------------------------------------------------------------|-----|
| ← → C 🔒 bttps://correo.tsj     | .gob.ve                               |                                                                                               | ☆ = |
|                                |                                       |                                                                                               |     |
|                                |                                       |                                                                                               |     |
|                                |                                       | IONAL                                                                                         |     |
|                                | Nombre de usuario:                    |                                                                                               |     |
|                                | Contraseña:                           |                                                                                               |     |
|                                |                                       | Recordarme Iniciar sesión                                                                     |     |
|                                | Versión:                              | Predeterminada ▼ ¿Qué es esto?                                                                |     |
|                                |                                       | @zimbra                                                                                       |     |
|                                |                                       |                                                                                               |     |
|                                |                                       |                                                                                               |     |
|                                |                                       |                                                                                               |     |
|                                |                                       |                                                                                               |     |
| Copyright                      | Tri<br>© 2005-2014 Zimbra, Inc. All I | bunal Supremo de Justicia<br>ights reserved. "Zimbra" is a registered trademark of Zimbra, In | c.  |

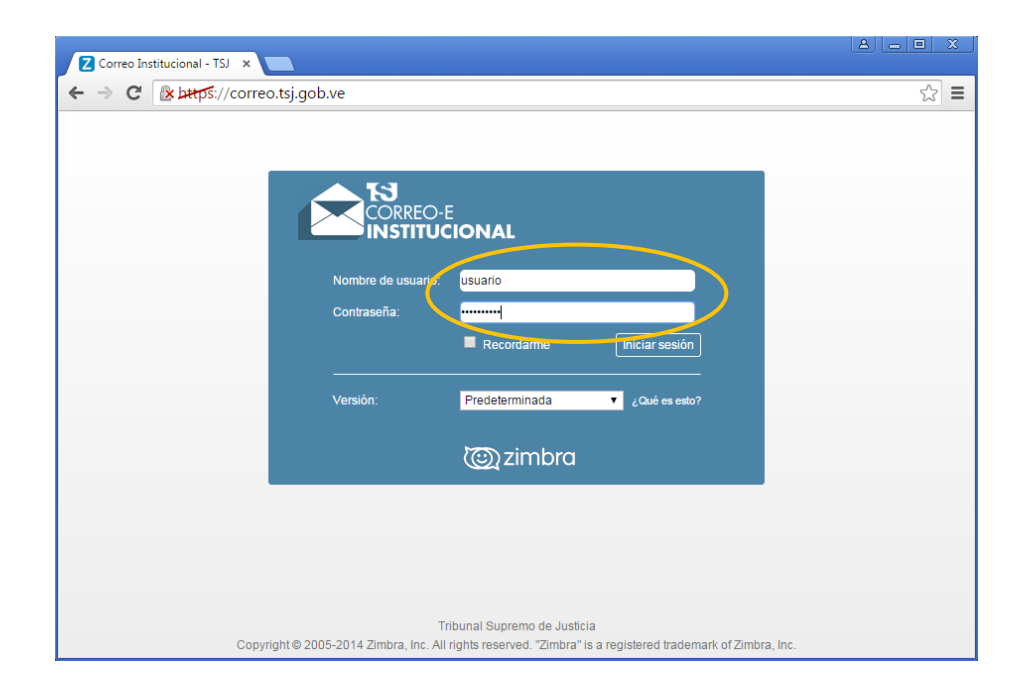

- 2. De forma opcional se puede elegir el tipo de interfaz que va a cargar el sistema:
  - 1. Interfaz Avanzada (Ajax): Se carga de forma predeterminada y carga todas las características avanzadas de Zimbra
  - 2. Interfaz Estándar (HTML): Es una interfaz liviana sin características avanzadas, recomendable cuando se tiene conexiones de internet lentas
  - **3.** Interfaz Móvil: Es una interfaz minimalista optimizada para dispositivos móviles, se carga de forma predeterminada cuando se entra al sistema por un dispositivo móvil.

| Correo Institucional - TSJ 🗙 📃  |                              |                                                                                  |                                         |            |
|---------------------------------|------------------------------|----------------------------------------------------------------------------------|-----------------------------------------|------------|
| ← → C 🕼 bttps://correo.tsj.gob. | ve                           |                                                                                  |                                         | ☆ =        |
|                                 |                              |                                                                                  |                                         |            |
|                                 |                              |                                                                                  |                                         |            |
| Ĺ                               |                              |                                                                                  |                                         |            |
|                                 | Nombre de usuario:           |                                                                                  |                                         |            |
|                                 | Contraseña:                  |                                                                                  |                                         |            |
|                                 |                              | Recordarme                                                                       | Iniciar sesión                          |            |
|                                 | Versión:                     | Avanzada (Ajax)<br>Predeterminada<br>Avanzada (Ajax)<br>Estándar (HTML)<br>Móvil | Qué es esto?                            |            |
|                                 |                              |                                                                                  |                                         | •          |
|                                 |                              |                                                                                  |                                         |            |
|                                 |                              |                                                                                  |                                         |            |
| Copyright © 200                 | T<br>5-2014 Zimbra, Inc. All | ribunal Supremo de Justic<br>I rights reserved. "Zimbra"                         | cia<br>is a registered trademark of Zir | nbra, Inc. |

## 4. INTRODUCCIÓN AL SISTEMA DE CORREO

1. Una vez autenticado el usuario este ingresara a la pantalla principal de Zimbra como se muestra en la imagen:

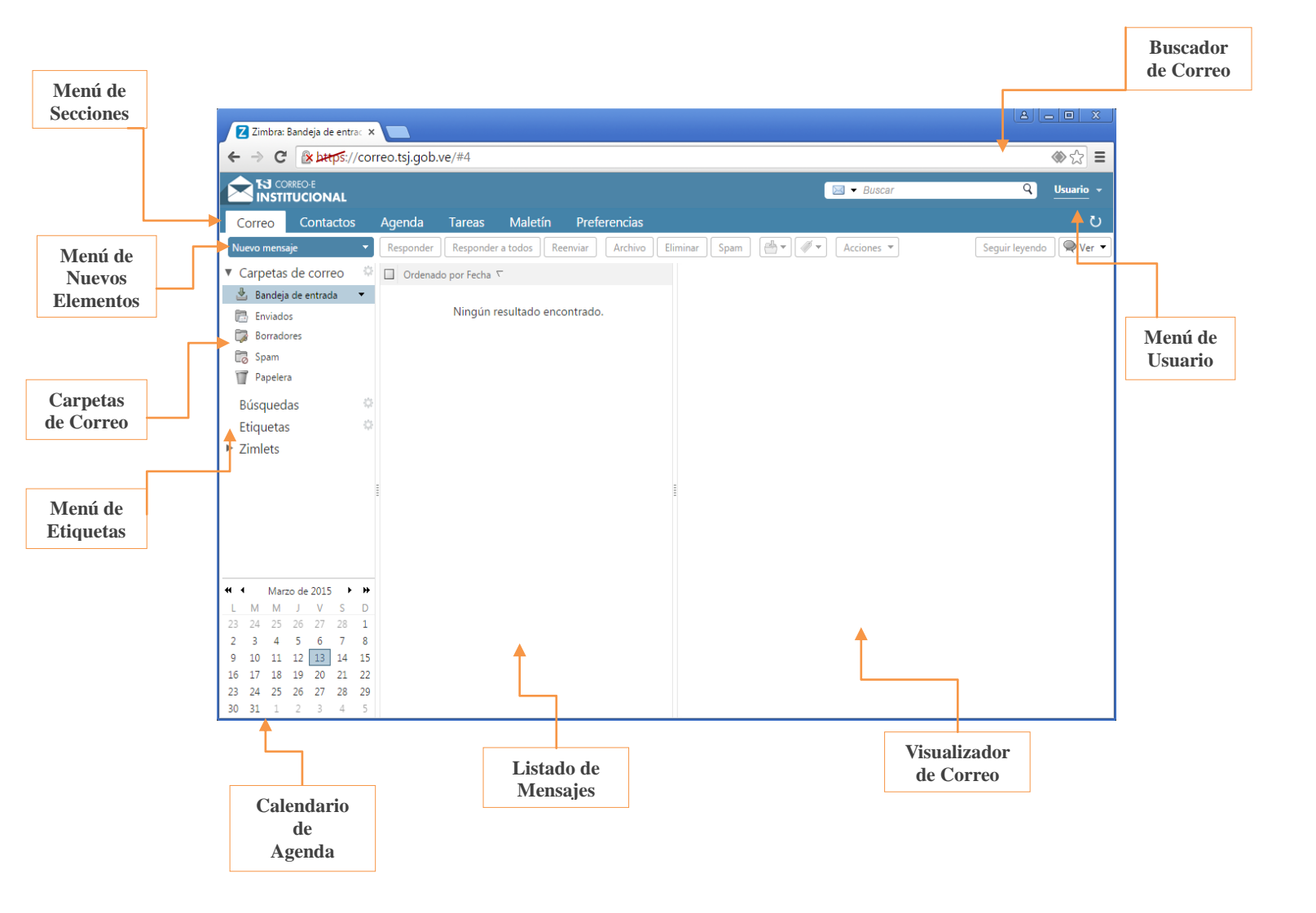

2. Para consultar información de cuanto espacio disponible existe en la cuenta se debe situar el mouse encima del Menú de Usuario y se mostrara un cuadro con dicha información:

| Zimbra: Bandeja de          | entrac ×    |               |             |                 |            |          |      |                  |                                |                             | - 0 X            |
|-----------------------------|-------------|---------------|-------------|-----------------|------------|----------|------|------------------|--------------------------------|-----------------------------|------------------|
| ← → C 💽                     | ps://cor    | reo.tsj.gob.v | e/#9        |                 |            |          |      |                  |                                |                             | ⊗ ☆ ≡            |
|                             | AL          |               |             |                 |            |          |      | 🖂 🕶 Buscar       |                                | Q                           | <u>Usuario</u> 👻 |
| Correo Conta                | ctos        | Agenda        | Tareas      | Maletín P       | eferencias |          |      | Usando 589 B (0% | usuario@tsj<br>6) de1000 MB de | .gob.ve<br>I espacio de alm | acenamiento      |
| Nuevo mensaje               | •           | Responder     | Responder a | todos Reenvia   | r Archivo  | Eliminar | Spam | <br>Acciones *   |                                | Seguir leyendo              | Ver 🔻            |
| Carpetas de corre           | eo 🌼        | Ordenado      | por Fecha 🔽 |                 |            |          |      |                  |                                |                             |                  |
| 🞍 Bandeja de entrada        | a 🔻         |               |             |                 |            |          |      |                  |                                |                             |                  |
| 🛅 Enviados                  |             |               | Ningún res  | ultado encontra | ido.       |          |      |                  |                                |                             |                  |
| 🗊 Borradores                |             |               |             |                 |            |          |      |                  |                                |                             |                  |
| Spam                        |             |               |             |                 |            |          |      |                  |                                |                             |                  |
| Papelera                    |             |               |             |                 |            |          |      |                  |                                |                             |                  |
| Búsquedas                   | 0           |               |             |                 |            |          |      |                  |                                |                             |                  |
| Etiquetas                   | 0           |               |             |                 |            |          |      |                  |                                |                             |                  |
| <ul> <li>Zimlets</li> </ul> |             |               |             |                 |            |          |      |                  |                                |                             |                  |
|                             |             | _             |             |                 |            | _        |      |                  |                                |                             |                  |
|                             |             | 1             |             |                 |            | 8        |      |                  |                                |                             |                  |
|                             |             |               |             |                 |            |          |      |                  |                                |                             |                  |
|                             |             |               |             |                 |            |          |      |                  |                                |                             |                  |
|                             |             |               |             |                 |            |          |      |                  |                                |                             |                  |
| Marzo de 2015               | > >>        |               |             |                 |            |          |      |                  |                                |                             |                  |
| L M M J V                   | S D         |               |             |                 |            |          |      |                  |                                |                             |                  |
| 23 24 25 26 27<br>2 3 4 5 6 | 28 1<br>7 8 |               |             |                 |            |          |      |                  |                                |                             |                  |
| 9 10 11 12 13               | 14 15       |               |             |                 |            |          |      |                  |                                |                             |                  |
| 16 17 18 19 20              | 21 22       |               |             |                 |            |          |      |                  |                                |                             |                  |
| 23 24 25 26 27              | 28 29       |               |             |                 |            |          |      |                  |                                |                             |                  |
| 30 51 1 2 3                 | 4 0         |               |             |                 |            |          |      |                  |                                |                             |                  |

## 5. ENVIAR CORREO ELECTRÓNICO

1. Para enviar un correo electrónico se debe hacer click en la opción Nuevo mensaje.

| Zimbra: Bandeja de entrac 🗙             |                                                                               |                        |
|-----------------------------------------|-------------------------------------------------------------------------------|------------------------|
|                                         | rreo.tsj.gob.ve/#4                                                            | ♦ ☆                    |
|                                         | Sa ▼ Buscar                                                                   | Q Usuario -            |
| Conco Contactos                         | Agenda Tareas Maletín Preferencias                                            | U                      |
| Nuevo mensaje 👻 👻                       | Responder Responder a todos Reenviar Archivo Eliminar Spam 🔮 🗸 🖉 🖛 Acciones 💌 | Seguir leyendo 🔍 Ver 🔻 |
| ▼ Carpetas de correo 🛛 🌣                | □ Ordenado por Fecha ▽                                                        |                        |
| 🎍 Bandeja de entrada 🛛 🔻                |                                                                               |                        |
| 🛅 Enviados                              | Ningún resultado encontrado.                                                  |                        |
| 🔯 Borradores                            |                                                                               |                        |
| 🗒 Spam                                  |                                                                               |                        |
| M Papelera                              |                                                                               |                        |
| Búsquedas 🔅                             |                                                                               |                        |
| Etiquetas 🔅                             |                                                                               |                        |
| <ul> <li>Zimlets</li> </ul>             |                                                                               |                        |
|                                         |                                                                               |                        |
|                                         |                                                                               |                        |
|                                         |                                                                               |                        |
|                                         |                                                                               |                        |
|                                         |                                                                               |                        |
| 11 Marzo de 2015                        |                                                                               |                        |
| L M M J V S D                           |                                                                               |                        |
| 23 24 25 26 27 28 <b>1</b>              |                                                                               |                        |
| 2 3 4 5 6 7 8                           |                                                                               |                        |
| 9 10 11 12 13 14 15                     |                                                                               |                        |
| 16 1/ 18 19 20 21 22                    |                                                                               |                        |
| 23 24 25 26 27 28 29<br>30 31 1 2 3 4 5 |                                                                               |                        |
|                                         |                                                                               |                        |

2. Se mostrara una pestaña para edición del nuevo mensaje de correo:

| Z Zmbra: Redactar ×                                                                                                    | - • ×     |
|----------------------------------------------------------------------------------------------------|-----------|
| ← → C                                                                                                    | ⊛☆ ≡      |
| INSTITUCIONAL DISCAR                                                                                                    | Usuario 👻 |
| Correo Contactos Agenda Tareas Maletín Preferencias <mark>Redactar 🛛</mark>                                                                                                    | U         |
| Enviar 💌 Cancelar Guardar borrador 🕅 🏠 Opciones 🕶                                                                                                    | 6         |
| Para:                                                                                                    |           |
| 20 I                                                                                                    |           |
| Asunto:                                                                                                    |           |
| Adjuntar 🔻 Consejo: arrastra y suelta archivos desde tu escritorio para añadir archivos adjuntos a este mensaje.                                                                                                    |           |
| Sans Serif         ▼         12pt         ▼         B         I         U         S         I         I         E         E | er 💼 🔹    |
|                                                                                                    |           |
|                                                                                                    |           |
|                                                                                                    |           |
|                                                                                                    |           |
|                                                                                                    |           |
|                                                                                                    |           |
|                                                                                                    |           |
|                                                                                                    |           |
|                                                                                                    |           |
|                                                                                                    |           |
|                                                                                                    |           |
|                                                                                                    |           |

 Al hacerle click en el botón Para aparecerá un cuadro de texto donde se muestra el Listado General de Direcciones o GAL, aquí se podrá seleccionar los usuarios destinatarios del mensaje

| Z Zimbr           | a: Redactar >                        |                                    |                     |                |                     |                                |          |           |
|-------------------|--------------------------------------|------------------------------------|---------------------|----------------|---------------------|--------------------------------|----------|-----------|
| ← ⇒ (             | C & bttps://co                       | rreo.tsj.gob.ve/#8                 |                     |                |                     |                                | <        | ≫☆ =      |
|                   | Correo-e<br><b>TITUCIONAL</b>        |                                    |                     |                |                     | Buscar                         | ٩        | Usuario 👻 |
| Correo            | Contactos                            | Agenda Tareas I                    | Aaletín Preferencia | s 🛛 Redactar 🗵 |                     |                                |          | U         |
| Enviar 💌<br>Para: | Cancelar Guan<br>Seleccionar direcci | dar horrador 🖌 Oncion<br>ones      |                     |                |                     |                                |          |           |
| CC:               | Q Introduce aqui                     | el nombre de destinatario.         | Buscar              |                | Mostrar nombres de: | Libreta general de direcciones | •        |           |
| Asunto            | Nombre                               | Correo                             |                     | 巖 Nombr        | Correo              |                                |          |           |
| Adjuntar 🔻        | 省 Analy Gonzalez                     | analy.gonzalez@tsj.gob.ve          | <u>^</u>            |                |                     |                                |          |           |
| Sans Serif        | Angel Gonzalez                       | angel.gonzalez@tsj.gob.ve          |                     | Para           |                     |                                |          | - ● ●     |
|                   | 省 Aquilino A. Rod                    | rigı aquilino.rodriguez@tsj.gob.ve |                     |                |                     |                                |          |           |
|                   | 省 Carla G. Severin                   | o carla.gimenez@tsj.gob.ve         |                     | CC             |                     |                                |          |           |
|                   | Carlos G. Nogu                       | era carlos.noguera@tsj.gob.ve      |                     | ссо            |                     |                                |          |           |
|                   | 省 Carlos Nuñez                       | carlos.nunez@tsj.gob.ve            |                     |                |                     |                                |          |           |
|                   | Carmen Diaz                          | carmen.diaz@tsj.gob.ve             |                     | Eliminar       |                     |                                |          |           |
|                   | Cesar de Jesus I                     | Hur cesar.hung@tsj.gob.ve          |                     |                |                     |                                |          |           |
|                   | 省 Cesar Francia                      | cesar.francia@tsj.gob.ve           |                     |                |                     |                                |          |           |
|                   | 4 Anterior                           |                                    | Siguiente 📫         | ]              |                     |                                |          |           |
|                   |                                      |                                    |                     |                |                     | Aceptar                        | Cancelar |           |
|                   |                                      |                                    |                     |                |                     |                                |          |           |

## Manual de Usuario ZCS 8.5

4. El sistema permite enviar correo de forma programada haciendo uso de la opción **Enviar más** tarde...

|   | Z Zimbra   | a: Redactar                   | ×                           |                 |                 |                       |             |          |       |        |       |   |        |            |
|---|------------|-------------------------------|-----------------------------|-----------------|-----------------|-----------------------|-------------|----------|-------|--------|-------|---|--------|------------|
|   | (← ⇒ (     | C 🖹 bttps                     | ://correo.tsj.gob           | .ve/#5          |                 |                       |             |          |       |        |       |   | ♦ ☆    | ≡          |
|   |            | :orreo-e<br><b>fitucional</b> |                             |                 |                 |                       |             |          | -     | Buscar |       | Q | Usuari | 0 -        |
|   | Correo     | Contact                       | os Agenda                   | Tareas          | Maletín         | Preferencias          | Redactar 🛙  | 3        |       |        |       |   |        | U          |
| 1 | Enviar 🔻   | Cancelar                      | Guardar borrador            | Abc Op          | ciones 🔻        |                       |             |          |       |        |       |   |        | 6          |
|   | Enviar     | [Ctrl+Intro]<br>más tarde     | )                           |                 |                 |                       |             |          |       |        |       |   |        |            |
|   |            |                               |                             |                 |                 |                       |             |          |       |        |       |   |        |            |
|   | Asunto:    | Conseio: arras                | tra v svelta archivos d     | esde tu escrito | rio nara añadir | archivos adiuntos a e | ste mensaie |          |       |        |       |   |        |            |
|   | Sans Serif | <ul> <li>12pt</li> </ul>      | <ul> <li>Párrafo</li> </ul> | - B i           | U S Z           |                       |             | = • 66 = | = = = | 🖬 🖉 😳  | 0 - = |   |        | $\diamond$ |
|   |            | and a                         |                             |                 |                 |                       |             |          |       | -••    | 32 00 |   |        |            |
|   |            |                               |                             |                 |                 |                       |             |          |       |        |       |   |        |            |
|   |            |                               |                             |                 |                 |                       |             |          |       |        |       |   |        |            |
|   |            |                               |                             |                 |                 |                       |             |          |       |        |       |   |        |            |
|   |            |                               |                             |                 |                 |                       |             |          |       |        |       |   |        |            |
|   |            |                               |                             |                 |                 |                       |             |          |       |        |       |   |        |            |
|   |            |                               |                             |                 |                 |                       |             |          |       |        |       |   |        |            |
|   |            |                               |                             |                 |                 |                       |             |          |       |        |       |   |        |            |
|   |            |                               |                             |                 |                 |                       |             |          |       |        |       |   |        |            |
|   |            |                               |                             |                 |                 |                       |             |          |       |        |       |   |        |            |
|   |            |                               |                             |                 |                 |                       |             |          |       |        |       |   |        |            |

5. Se debe especificar la fecha y hora en la cual se va a enviar el correo, opcionalmente se puede elegir la zona horaria

| Z Imbra: Redactar ×                                                                                              | 8 - 0 X     |
|----------------------------------------------------------------------------------------------------|-------------|
| ← → C ktps://correo.tsj.gob.ve/#5                                                                                |             |
| INSTITUCIONAL                                                                                                    | Q Usuario - |
| Correo Contactos Agenda Tareas Maletín Preferencias Redactar 🖾                                                   | ŭ           |
| Enviar  Cancelar Guardar borrador K Opciones                                                                     | 6           |
| Para                                                                                                    |             |
|                                                                                                    |             |
| Asunto:                                                                                                    |             |
| Adjuntar 🔹 Consejo: arrastra y suelta archivos desde tu escritoria para añadir archivos adjuntos a este mensaje. |             |
| Sans Serif 🔹 12pt 🔹 Párrafo 🔹 🖪 🖌 🖳 Especificar la hora de envío del mensaje                                     | n 🖻 🛍 🔷     |
| Seleccionar una fecha y una hora para enviar este mensaje                                                        |             |
| Hora: 13/3/2015 v 12:11 v                                                                                        |             |
| Zona horaria: GMT -04:30 Caracas 🔹                                                                               |             |
| Aceptar Cancelar                                                                                                 |             |
|                                                                                                    |             |
|                                                                                                    |             |
|                                                                                                    |             |
|                                                                                                    |             |
|                                                                                                    |             |
|                                                                                                    |             |
|                                                                                                    |             |

6. Para opciones adicionales de envío de correo se debe hacer click en el botón **Opciones**: aquí se puede seleccionar el formato de edición, habilitar CCO, especificar la prioridad del mensaje y solicitar notificación de lectura.

| Z Zimbra     | a: Redactar           | ×                         |            |                                        |                  |          |          |       |             |    |          |        |     |     |     |    |                                                                                                    |            |
|--------------|-----------------------|---------------------------|------------|----------------------------------------|------------------|----------|----------|-------|-------------|----|----------|--------|-----|-----|-----|----|----------------------------------------------------------------------------------------------------|------------|
| <b>←</b> ⇒ ( | C 🖹 🖄 beep            | s://correo.tsj.gob        | .ve/#8     |                                        |                  |          |          |       |             |    |          |        |     |     |     |    | <br><br> | 3 =        |
|              | CORREO-E<br>TITUCIONA | L                         |            |                                        |                  |          |          |       |             |    | <b>-</b> | Buscar |     |     |     | ٩  | Usua                                                                                                    | io -       |
| Correo       | Contact               | tos Agenda                | Tareas     | Maletín                                | Preferencias     | Rec      | dactar l | ×     |             |    |          |        |     |     |     |    |                                                                                                    | U          |
| Enviar 🔻     | Cancelar              | Guardar borrador          | 🔏 OI       | ociones 🔻                              |                  | 1        |          |       |             |    |          |        |     |     |     |    |                                                                                                    | 6          |
| Para:        | ]                     |                           | 0          | Formato en HT<br>Texto sin forma       | 'ML              |          |          |       |             |    |          |        |     |     |     |    |                                                                                                    |            |
| CC:          | )                     |                           |            | Mastra CCO                             | 10               |          |          |       |             |    |          |        |     |     |     |    |                                                                                                    |            |
| Asunto:      | c                     |                           |            | Mostrar CCO                            |                  |          |          |       |             |    |          |        |     |     |     |    |                                                                                                    |            |
| Adjuntar 🔻   | Consejo: arra         | istra y suelta archivos o | lesde tu e | F Prioridad alta<br>- Prioridad normal | I                | ste mens | aje.     |       |             |    |          |        |     |     |     |    |                                                                                                    |            |
| Sans Serif   | ▼ 12pt                | ▼ Párrafo                 |            | Prioridad baja                         |                  | <b>B</b> | :≣ -     | ≣ • ( | 66 <b>E</b> | ≡: |          | 🗳 🤌    | ۵ ( | 5 - | ■ • | 40 | 6                                                                                                    | $\diamond$ |
|              |                       |                           | 6          | 🔈 Solicitar notific                    | ación de lectura |          |          |       |             |    |          |        |     |     |     |    |                                                                                                    |            |
|              |                       |                           |            |                                        |                  |          |          |       |             |    |          |        |     |     |     |    |                                                                                                    |            |
|              |                       |                           |            |                                        |                  |          |          |       |             |    |          |        |     |     |     |    |                                                                                                    |            |
|              |                       |                           |            |                                        |                  |          |          |       |             |    |          |        |     |     |     |    |                                                                                                    |            |
|              |                       |                           |            |                                        |                  |          |          |       |             |    |          |        |     |     |     |    |                                                                                                    |            |
|              |                       |                           |            |                                        |                  |          |          |       |             |    |          |        |     |     |     |    |                                                                                                    |            |
|              |                       |                           |            |                                        |                  |          |          |       |             |    |          |        |     |     |     |    |                                                                                                    |            |
|              |                       |                           |            |                                        |                  |          |          |       |             |    |          |        |     |     |     |    |                                                                                                    |            |
|              |                       |                           |            |                                        |                  |          |          |       |             |    |          |        |     |     |     |    |                                                                                                    |            |
|              |                       |                           |            |                                        |                  |          |          |       |             |    |          |        |     |     |     |    |                                                                                                    |            |
|              |                       |                           |            |                                        |                  |          |          |       |             |    |          |        |     |     |     |    |                                                                                                    |            |
| L            |                       |                           |            |                                        |                  |          |          |       |             |    |          |        |     |     |     |    |                                                                                                    |            |

#### **6.** MANEJO DE CARPETAS

1. Para crear una carpeta en el servidor, se debe hacer click con el botón derecho del mouse en la carpeta de correo donde desea ubicar, y seleccionar la opción **Nueva carpeta** 

| Z Zimbra: Bandeja de entrac 🗙 📃                                                                                                    |                                            |
|----------------------------------------------------------------------------------------------------|--------------------------------------------|
| ← → C States://correo.tsj.gob.ve/#9                                                                                                    | (*) ☆                                      |
|                                                                                                    | Si v Buscar Q Usuario v                    |
| Correo Contactos Agenda Tareas Maletín Preferencias                                                                                             | ບ                                          |
| Nuevo mensaje         Responder         Responder a todos         Reenviar         Archivo         Eliminar                                     | Spam 🖉 🔻 Acciones 👻 Seguir leyendo 🔍 Ver 🔻 |
| Carpetas de construir de carpeta  Sandeja de Carpeta  Infi m resultado encontrado.                                                              |                                            |
| Borradores     Ampliar todo     Buscar elementos compartidos                                                                                    |                                            |
| Brieguadae                                                                                                    |                                            |
| Etiquetas 🌣                                                                                                    |                                            |
| ▶ Zimlets                                                                                                    |                                            |
|                                                                                                    |                                            |
| ≪ ◆ Marzo de 2015 → →                                                                                                    |                                            |
| L M M J V S D<br>23 24 25 26 27 28 1<br>2 3 4 5 6 7 8<br>9 10 11 12 13 14 15<br>16 17 18 19 20 21 22<br>23 24 25 26 27 28 29<br>10 31 1 2 3 4 5 |                                            |

2. Aparecerá un cuadro de texto donde solicita ingresar el nombre de la carpeta, color y lugar.

| Zimbra: Bandeja de entrac 🗙                                    |                                       |                                                                                                    |            |                          |
|----------------------------------------------------------------|---------------------------------------|----------------------------------------------------------------------------------------------------|------------|--------------------------|
| ← → C 🔒 bttps://cor                                            | reo.tsj.gob.ve/#9                     |                                                                                                    |            | ♦ ☆                      |
|                                                                |                                       |                                                                                                    | 🖂 🕶 Buscar | Q Usuario 🔻              |
| Correo Contactos                                               | Agenda Tareas M                       | Maletín Preferencias                                                                                     |            | ŭ                        |
| Nuevo mensaje 🔹 🔻                                              | Responder Responder a to              | odos Reenviar Archivo Eliminar Spam 🏼 📥 💌 🐗                                                              | 🗸 🔹 🖌      | Seguir leyendo 🔍 🔍 Ver 💌 |
| Carpetas de correo     Bandeja de entrada     Finviados        | ☐ Ordenado por Fecha ⊽<br>Ningún resu | Crear carpeta nueva<br>Nombre:                                                                           |            |                          |
| <ul> <li>Borradores</li> <li>Spam</li> <li>Papelera</li> </ul> |                                       | Color: Timinguno V<br>Fuente: Suscribir a fuente RSS/ATOM<br>Seleccionar dónde colocar la nueva carpeta: |            |                          |
| Búsquedas 🌼<br>Etiquetas 🔅                                     |                                       | <ul> <li>▼ Carpetas de correo</li> <li>▲ Bandeja de entrada</li> </ul>                                   |            |                          |
| ► Zimiets                                                      |                                       | 🔁 Enviados<br>👿 Papelera                                                                                 |            |                          |
|                                                                |                                       | Aceptar                                                                                                  |            |                          |
| $\begin{array}{cccccccccccccccccccccccccccccccccccc$           |                                       |                                                                                                    |            |                          |

3. Una vez seleccionado estos atributos se creara la carpeta.

| Z Zimbra: Bandeja de entra                                                                                                    |                          |                                                                                                    |          |                        |
|----------------------------------------------------------------------------------------------------|--------------------------|----------------------------------------------------------------------------------------------------|----------|------------------------|
| ← → C 💽 bttps://co                                                                                                    | rreo.tsj.gob.ve/#9       |                                                                                                    |          |                        |
|                                                                                                    |                          |                                                                                                    | Buscar   | Q <u>Usuario</u> +     |
| Correo Contactos                                                                                                    | Agenda Tareas I          | Valetín Preferencias                                                                                                    |          | <u>ن</u>               |
| Nuevo mensaje 🔹 👻                                                                                                    | Responder Responder a to | odos Reenviar Archivo Eliminar Spam 📥 💌 🚿                                                                                                    | Acciones | Seguir leyendo 🔍 Ver 🔻 |
| Carpetas de correo                                                                                                    | □ Ordenado por Fecha ∇   | Crear carpeta nueva                                                                                                    |          |                        |
| Enidade of bod<br>Enidade of bod<br>Borradores<br>Spam<br>Papelera<br>Búsquedas<br>Etiquetas<br>V Zimlets                                                                                                    | Ningún resu              | Nombre:<br>Color: Naranja<br>Fuente: Suscribir a fuente RSS/ATOM<br>Seleccionar dionde colocar la nueva carpeta:<br>Carpetas de correo<br>Bandeja de entrada<br>Finidos<br>Papelera<br>Papelera |          |                        |
|                                                                                                    |                          | Aceptar Cancelar                                                                                                    |          |                        |
| 23     24     25     26     27     28     1       2     3     4     5     6     7     8       9     10     11     12     13     14     15       16     17     18     19     20     21     22       23     24     25     26     27     28     29       30     31     1     2     3     4     5 |                          |                                                                                                    |          |                        |

4. Esta versión de Zimbra (ZCS 8.5) permite trabajar colaborativamente y compartir carpetas de correo con otros usuarios dentro del dominio, para compartir una carpeta se debe hacer click con el botón derecho del mouse y seleccionar la opción **Compartir carpeta** 

| Zimbra: Bandeja de entrac 🗙                                                                                                    |                                                                          |                                              |
|----------------------------------------------------------------------------------------------------|--------------------------------------------------------------------------|----------------------------------------------|
| ← → C 🔒 bttps://corr                                                                                                    | eo.tsj.gob.ve/#9                                                         | () () () () () () () () () () () () () (     |
|                                                                                                    |                                                                          | S v Buscar Q Usuario v                       |
| Correo Contactos                                                                                                    | Agenda Tareas Maletín Preferencias                                       | ບ                                            |
| Nuevo mensaje 🔹 👻                                                                                                    | Responder Responder a todos Reenviar Archivo Eliminar                    | Spam 🖄 🖉 🔹 Acciones 💌 Seguir leyendo 🔍 Ver 🔻 |
| 🔻 Carpetas de correo 🛛 🌣                                                                                                    | □ Ordenado por Fecha ▽                                                   |                                              |
| Marca de en         Nueva ca           Enviados         Marca to a           Spandores         Compari           Sysan         Marca to a           Bisquedas         Compari           Etiquetas         Carpeta           Zimlets         Carpeta           12         3         5           9         10         11         12           3         4         5           16         12         14         15           10         11         12         13         14           16         17         18         19         20         21           23         24         25         26         27         28         12           3         3         1         2         34         5 | peta [n]<br>dos como leidos<br>ombre de carpeta<br>hebdoes<br>do<br>cria |                                              |

5. Aparecerá un cuadro de texto donde solicitara que ingrese los usuarios que podrán tener acceso a la carpeta compartida y el permiso que van a tener.

| Z Zimbra: Bandeja de entrac ×                                                                                                    |                                   |                                                                                                    |                                   |
|----------------------------------------------------------------------------------------------------|-----------------------------------|----------------------------------------------------------------------------------------------------|-----------------------------------|
| ← → C' 🔒 bttps://corre                                                                                                    | eo.tsj.gob.ve/#9                  |                                                                                                    |                                   |
|                                                                                                    |                                   | (                                                                                                    | ⊠ ▼ Buscar Q Usuario ▼            |
| Correo Contactos A                                                                                                    | Agenda Tareas                     | Maletín Preferencias                                                                                                    | ى<br>ئ                            |
| Nuevo mensaje 🔹 👻                                                                                                    | Responder Responder               | Propiedades de compartir                                                                                                    | Acciones 💌 Seguir leyendo 🔍 Ver 🔻 |
| Carpetas de correo     Carpetas de entrada     Tenviados                                                                                                    | Ordenado por Fecha S<br>Ningún re | Nombre: Bandeja de entrada<br>Tipo: Carpeta de correo<br>Compartir con:                                                                                                |                                   |
| <ul> <li>Borradores</li> <li>Spam</li> <li>Papelera</li> </ul>                                                                                                    |                                   | Usuarios externos (sólo visualizar)     Público (sólo visualizar, sin contraseña)                                                                                      |                                   |
| Búsquedas 🌼                                                                                                    |                                   | Correo:                                                                                                    |                                   |
| Zimlets                                                                                                    |                                   | Rol<br>Ninguno Ninguno<br>Espectador Ver<br>Controlador Ver, Editar, Añadir, Eliminar<br>Administración Ver, Editar, Añadir, Eliminar, Administrar                     |                                   |
| <b>≪ ∢</b> Marzo de 2015 → <b>≫</b>                                                                                                    |                                   | Mensaje<br>Enviar mensaje estándar<br>Notaz El mensaje estándar muestra tu nombre, el nombre del<br>elemento compartido, los permisos concedidos a los destinatarios y |                                   |
| L         M         M         J         V         S         D           23         24         25         26         27         28         1           2         3         4         5         6         7         8           9         10         11         12         13         14         15           16         17         18         19         20         21         22           28         24         25         26         27         28         29           20         31         2         3         4         5 |                                   | ios datos de conexion, en caso necesano.<br>Aceptar Cancelar                                                                                                    |                                   |

Página 13 de 39

#### 7. MANEJO DE ETIQUETAS

1. Las etiquetas son una forma de mantener organizado mensajes por categorías, para crear una etiqueta se hace click en el botón de opciones del **Menú de Etiquetas** 

| _      |
|--------|
| 3 =    |
| rio 🔻  |
| U      |
| ≷Ver 🔻 |
|        |
|        |
|        |
|        |
|        |
|        |
|        |

Otra forma de crear etiquetas es haciendo click con el botón derecho del mouse en un mensaje dentro del buzón de correo, seleccionando la opción **Etiquetar Conversación** como se muestra a continuación:

| Z Zimbra: Bandeja de entrac 🗙 📃                                                                                                    |                                                                  |                                                  |
|----------------------------------------------------------------------------------------------------|------------------------------------------------------------------|--------------------------------------------------|
| ← → C 🕼 https://correo.tsj.gob.ve/#9                                                                                                    |                                                                  | ♦ ☆                                              |
|                                                                                                    |                                                                  | Suscar Q Usuario -                               |
| Correo Contactos Agenda Tareas M                                                                                                    | aletín Preferencias                                              | ບ                                                |
| Nuevo mensaje   Responder Responder a tod                                                                                                    | os Reenviar Archivo Eliminar Spam                                | Acciones                                         |
| ▼ Carpetas de correo 🛛 🖗 🔲 Ordenado por Fecha 🗸                                                                                                | 1 conversación seleccionados 🛛 🖻 Domo                            | 1 mensaje                                        |
| Bandeja de entrada  Bandeja de entrada Bandeja de entrada Bandeja de entrada                                                                   | Sesponder [r] [r] Sesponder [a]                                  | e: (admin@tsj.gob.ve) 12:21                      |
| Borradores Demo - Demostración de                                                                                                    | Reenviar [f]                                                     | a: usuario@tsj.gob.ve                            |
| Spam .                                                                                                    | Reenviar conversación                                            | ión de envié de correo electrónico institucional |
| 1 Papelera                                                                                                    | Editar como Nuevo                                                |                                                  |
| Búsquedas 🌼                                                                                                    | 🗙 Eliminar [Backspace]                                           |                                                  |
| Etiquetas 🔅                                                                                                    | Marcar como spam [ms]                                            |                                                  |
| ► Zimlets                                                                                                    | Etiquetar Conversación     Mover     Mover                       | Kueva etiqueta [nt]     ∫     Eliminar etiqueta  |
|                                                                                                    | Chi (b)                                                          |                                                  |
|                                                                                                    | Marcar como leído [mr]                                           |                                                  |
|                                                                                                    | Marca de seguimiento [mu]                                        |                                                  |
|                                                                                                    | P Quitar marca [mf]                                              |                                                  |
|                                                                                                    |                                                                  |                                                  |
| L M M J V S D                                                                                                    | Crear nitro                                                      |                                                  |
| 2 3 4 5 6 7 8                                                                                                    | K Crear tarea                                                    |                                                  |
| 9 10 11 12 13 14 15<br>16 17 18 19 20 21 22                                                                                                    | 🚡 Abrir en una ventana nueva                                     |                                                  |
| 23         24         25         26         27         28         29           30         31         1         2         3         4         5 | Mostrar original<br>Borrar los objetos resaltados en la búsqueda |                                                  |

2. Una vez se haya etiquetado un mensaje aparecerá un icono indicando el nombre de etiqueta con el que fue asignado

| Zimbra: Bandeja de entrac 🗙 |                                                                                                  |       |
|-----------------------------|--------------------------------------------------------------------------------------------------|-------|
| ← → C 🕼 https://con         | rreo.tsj.gob.ve/#9 🔷 🖒                                                                           | Ξ     |
|                             | · Buscar Q Usuario                                                                               |       |
| Correo Contactos            | Agenda Tareas Maletín Preferencias                                                               | ບ     |
| Nuevo mensaje 👻 👻           | Responder Responder a todos Reenviar Archivo Eliminar Spam 💣 🖉 🖉 Acciones 💌 Seguir leyendo 🔍 Ver | •     |
| 🔻 Carpetas de correo 🛛 🌣    | □ Ordenado por Fecha ∇ 1 conversación □ Demo 1 mer                                               | nsaje |
| 🛓 Bandeja de entrada 🔹      | De: (admin@tsi.gob.ve) 12:21 De: (admin@tsi.gob.ve) 12                                           | :21   |
| 🔁 Enviados                  | Demo - Demostración de envió de correo electról 🛷 🏱 🛛 🖓 Para: usuario@tsi.aob.ve)                |       |
| Borradores                  | Flinuetas:                                                                                       |       |
| Spam                        | codecess condeces                                                                                |       |
| Papeiera                    | Demostración de envió de correo electrónico institucional                                        |       |
| Búsquedas 🌼                 |                                                                                                  |       |
| 🔻 Etiquetas 🔅               |                                                                                                  |       |
| 🏈 etiqueta                  |                                                                                                  |       |
| <ul> <li>Zimlets</li> </ul> |                                                                                                  |       |
|                             |                                                                                                  |       |
|                             |                                                                                                  |       |
|                             |                                                                                                  |       |
|                             |                                                                                                  |       |
| ◀ ◀ Marzo de 2015 > >>      |                                                                                                  |       |
| L M M J V S D               |                                                                                                  |       |
| 23 24 25 26 27 28 1         |                                                                                                  |       |
| 9 10 11 12 13 14 15         |                                                                                                  |       |
| 16 17 18 19 20 21 22        |                                                                                                  |       |
| 23 24 25 26 27 28 29        |                                                                                                  |       |
| <b>30 31</b> 1 2 3 4 5      |                                                                                                  |       |

3. Se puede asignar color de la etiqueta al mensaje habilitando la opción en la sección de **Preferencias**, como se muestra a continuación:

| Z Zimbra: Preferencias: Corr ×                    |                                                                                                    | - • X     |
|---------------------------------------------------|----------------------------------------------------------------------------------------------------|-----------|
| ← → C 🛛 🕹 🕹 🕹 🕹 🕹 🕹 🕹 🕹                           | rreo.tsj.gob.ve/#35                                                                                       | ☆ =       |
|                                                   | 🖂 🕶 Buscar 🔍 🍳                                                                                            | Usuario + |
| Correo Contactos                                  | Agenda Tareas Maletín Preferencias                                                                        | U         |
| Guardar Cancelar                                  | Deshacer cambios                                                                                          |           |
| <ul> <li>Preferencias</li> <li>General</li> </ul> | Visualización de mensajes                                                                                 | i i       |
| 🚵 Cuentas                                         | Revisar nuevo correo: 2 minutos 💌                                                                         |           |
| 🖂 Correo                                          | Mostrar correo:      O Como HTML (cuando sea posible)                                                     |           |
| Y Filtros                                         | Como Texto                                                                                                |           |
| 🖙 Firmas<br>💩 Fuera de la oficina                 | Vista previa del mensaje: 🗭 Mostrar retazos de los mensajes en la lista de correos electrónicos           | - 1       |
| 🤣 Direcciones fiables                             | Haz doble clic para abrir el mensaje en una nueva ventana                                                 |           |
| Contactos                                         | Imágenes: 🔲 Mostrar imágenes externas en mensajes con formato HTML automáticamente                        |           |
| Agenda                                            | Panel de lectura:      Marcar los mensajes del panel de lectura como leídos inmediatamente                |           |
| a Compartir                                       | Marcar los mensajes del panel de lectura como leidos después de undefined                                 |           |
| Notificaciones                                    | No marcar los mensajes del panel de lectura como leídos                                                   |           |
| importar/Exportar                                 | Selección de mensaje:                                                                                     |           |
| Accesos directos                                  | Seleccionar el mensaje que se encuentra encima del mensaje eliminado o movido                             |           |
|                                                   | Seleccionar el siguiente mensaje en función de las selecciones anteriores (si estaba subiendo o bajando)  |           |
|                                                   | Message Color: 🗹 Establecer el color de los mensajes y conversaciones de acuerdo al color de la etiqueta. |           |
| 23 24 25 26 27 28 1<br>2 3 4 5 6 7 8              | Büsqueda de correo predeterminada: [n1nbox                                                                | _         |
| 9 10 11 12 13 14 15<br>16 17 18 19 20 21 22       |                                                                                                    |           |
| 23 24 25 26 27 28 29                              | Recibir mensajes                                                                                          |           |
| <b>30 31</b> 1 2 3 4 5                            |                                                                                                    | -         |

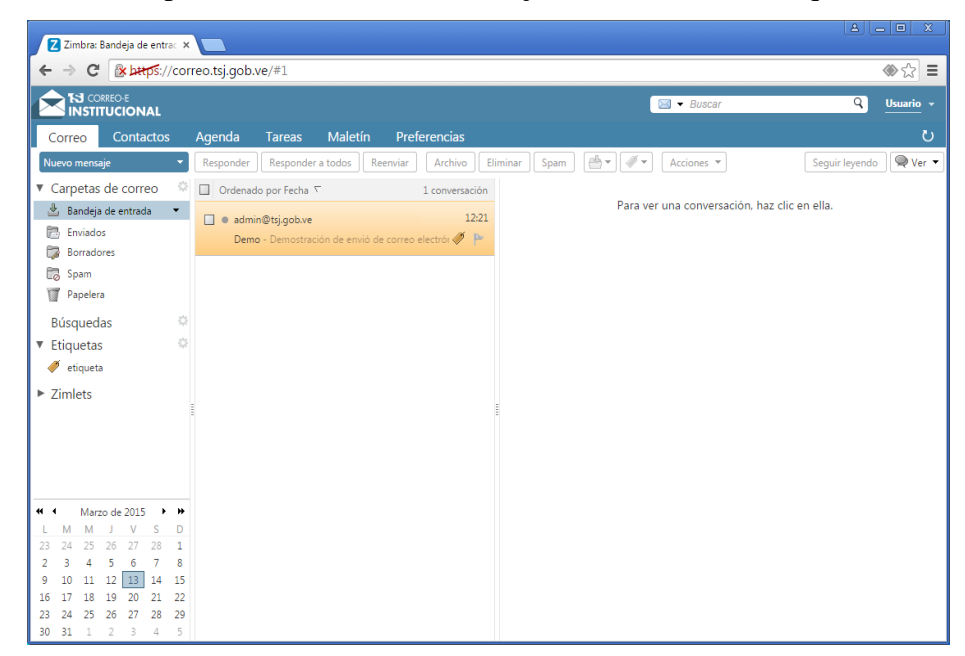

Una vez habilitada la opción se mostrará los mensajes con su color de etiqueta

## 8. CREACIÓN DE FILTROS

 Los filtros son reglas que se pueden definir para que realicen determinadas acciones cuando se cumplan una o más condiciones, son muy útiles para mantener los mensajes ordenados y/o cambiar el comportamiento de nuestro correo electrónico. Para crear un filtro se debe hacer click en el botón de Acciones de la pantalla principal

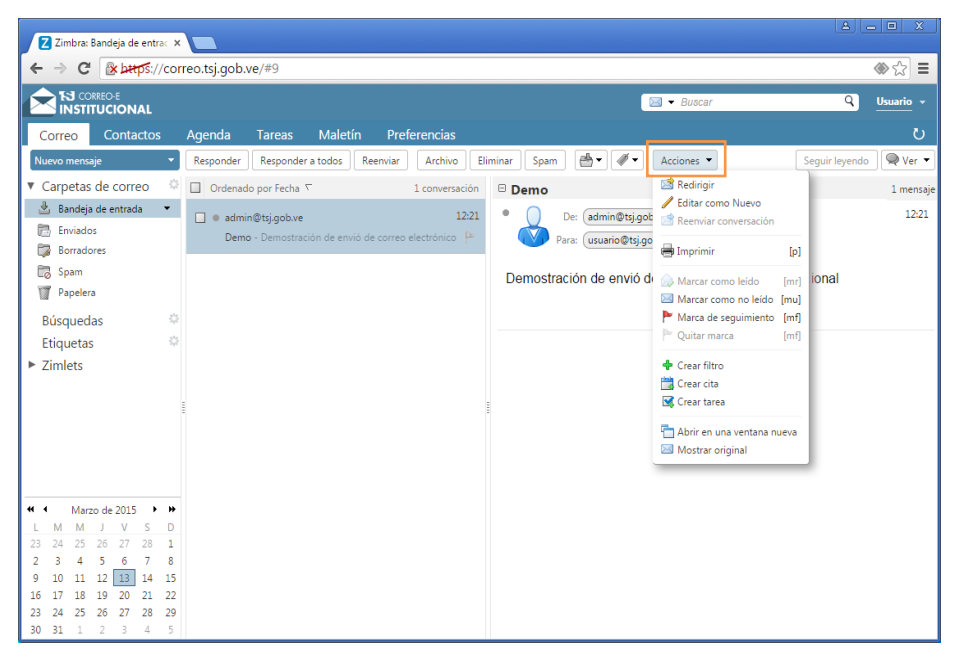

Página 16 de 39

## Manual de Usuario ZCS 8.5

Otra forma de crear filtros es haciendo click con el botón derecho del mouse en un mensaje dentro del buzón de correo, seleccionando la opción **Crear filtro** como se muestra a continuación

| Z Zimbra: Bandeja de entrac ×                                                                                                    |                                                                               |                                                                 |                               |
|----------------------------------------------------------------------------------------------------|-------------------------------------------------------------------------------|-----------------------------------------------------------------|-------------------------------|
| ← → C 🕼 bttps://correo.tsj.gob.ve/#9                                                                                                    |                                                                               |                                                                 | <ul><li>♦</li><li>☆</li></ul> |
|                                                                                                    |                                                                               | 🖂 🕶 Buscar                                                      | Q Usuario +                   |
| Correo Contactos Agenda Tareas                                                                                                    | Maletín Preferencias                                                          |                                                                 | ڻ<br>ٽ                        |
| Nuevo mensaje 🔹 Responder Respon                                                                                                    | ider a todos Reenviar Archivo Eliminar                                        | Spam 🖉 🖉 Acciones 🔻                                             | Seguir leyendo 🔍 Ver 💌        |
| 🔻 Carpetas de correo 🛛 🗘 🔲 Ordenado por Fec                                                                                                    | na 🔨 1 conversación seleccionados 🖂 🗖                                         | lomo                                                            | 1 mensaje                     |
| Bandeja de entrada     Construinte entrada     Construinte entrada     Co | Image: We way way way way way way way way way way                             | [r]<br>[a] e: (admin@tsj.gob.ve)<br>[f] a: (usuario@tsj.gob.ve) | 12:21                         |
| 😨 Spam<br>🍸 Papelera                                                                                                    | Redirigir Editar como Nuevo                                                   | ión de envió de correo electrónico                              | o institucional               |
| Búsquedas 🌼                                                                                                    | 🗙 Eliminar [B                                                                 | Jackspace]                                                      |                               |
| 🔻 Etiquetas 🔅                                                                                                    | Marcar como spam                                                              | [ms]                                                            |                               |
| <ul><li>etiqueta</li><li>Zimlets</li></ul>                                                                                                    | <ul> <li>✓ Etiquetar Conversación</li> <li>Mover</li> <li>Imprimir</li> </ul> | <b>(</b> 9]                                                     |                               |
|                                                                                                    | Aarcar como leído                                                             | [mr]                                                            |                               |
|                                                                                                    | 🖾 Marcar como no leido                                                        | [mu]                                                            |                               |
|                                                                                                    | Marca de seguimiento<br>Quitar marca                                          | [mf]<br>[mf]                                                    |                               |
| Image: Applied of the system         Marco de 2015         Image: Applied of the system         Image: Applied of the system         Image: Applied                                                                                                    | Crear filtro     Crear cita     Crear cita     Crear carea     Crear area     |                                                                 |                               |
| 16 17 18 19 20 21 22<br>23 24 25 26 27 28 29<br>30 31 1 2 3 4 5                                                                                                    | Mostrar original<br>Borrar los objetos resaltados en la b                     | púsqueda                                                        |                               |

2. Se muestra un cuadro de texto donde se debe ingresar el nombre del filtro y definir las reglas y acciones.

|               | Z Zimbra: Sandeja de entra: X                                    | 3                                 |
|---------------|------------------------------------------------------------------|-----------------------------------|
|               | ← → C (* barps://correo.tsj.gob.ve/#9                            | =                                 |
|               | INSTITUCIONAL Usuario                                            | *                                 |
| Nombre del    | Correo Contactos Agenda Tareas Maletín Preferencias              | Filtro Activo o                   |
| Filtro        | nersaje                                                          | <ul> <li>No Habilitado</li> </ul> |
|               | Carpetas de correo     Sandeia de entrada     Nombre del filtro: | saje                              |
|               | Enviados Si se cumple todas 🔻 las siguientes condiciones:        | 21                                |
|               | Borradores                                                       |                                   |
| Condiciones a | Papetera Littucional                                             |                                   |
| Cumplirse en  | Búsquedas C                                                      | Agregar o Eliminar                |
| el Filtro     | V Etiquetas                                                      | Flementos                         |
|               | ► Zimlets                                                        | Elementos                         |
|               | Ejecutar as siguientes acciones:                                 |                                   |
| Accionos o    |                                                                  |                                   |
| Fiecutarse al |                                                                  |                                   |
| Cumplinse las |                                                                  |                                   |
| Condiciones   | L M M J V S D                                                    |                                   |
|               | 2 3 4 5 6 7 8                                                    |                                   |
|               | 9 10 11 12 13 14 15<br>16 17 18 19 20 21 22                      |                                   |
|               | 23 24 25 26 27 28 29<br>30 31 1 2 3 4 5                          |                                   |

3. Para definir una condición del filtro primero se debe elegir el campo que va ha ser evaluado

| Z Zimbra: Bandeja de entrac | × 🔳                                              |                          |
|-----------------------------|--------------------------------------------------|--------------------------|
|                             | prreo.tsj.gob.ve/#9                              |                          |
|                             | ⊠ ◆ Buscar                                       | Q <u>Usuario</u> ~       |
| Correo Contactos            |                                                  | U                        |
| Nuevo mensaje 🔹             |                                                  | Seguir leyendo 🔍 🔍 Ver 🔻 |
| Carpetas de correo          |                                                  | 1 mensaje                |
| 🛃 Bandeja de entrada 💌      | Nombre del filtro:                               | 12:21                    |
| 🛗 Enviados                  | Si se cumple todas 💌 las siguientes condiciones: |                          |
| 🞲 Borradores                |                                                  |                          |
| 🗒 Spam                      | De contiene v admin@isj.goo.ve all v e           | stitucional              |
| Papelera                    | De<br>Para                                       |                          |
| Búsquedas                   | cc                                               |                          |
| ▼ Etiquetas                 | Para o CC                                        |                          |
| / etiqueta                  | Asunto<br>Mensaie                                |                          |
| 5 7 <sup>1</sup> 1.1        | Tamaño                                           |                          |
| Zimiets                     | Ejec Fecha                                       |                          |
|                             | Texto del mensaje                                |                          |
|                             | Notificación de lectura                          |                          |
|                             | Dirección en                                     |                          |
|                             | Agenda                                           |                          |
|                             | Encabezado con nombre                            |                          |
| LMMJVSD                     |                                                  |                          |
| 23 24 25 26 27 28 1         | Aceptar Cancelar                                 |                          |
| 2 3 4 5 6 7 8               |                                                  |                          |
| 9 10 11 12 13 14 15         |                                                  |                          |
| 23 24 25 26 27 28 29        |                                                  |                          |
| <b>30 31</b> 1 2 3 4 5      |                                                  |                          |

4. Luego se debe elegir el tipo de condición a cumplir

| Z Zimbra: Bandeja de entrac 🛪        |                                                  | A _ O X                |
|--------------------------------------|--------------------------------------------------|------------------------|
|                                      | rreo.tsj.gob.ve/#9                               | ♦ ☆                    |
|                                      | Buscar Buscar                                    | Q Usuario 🔻            |
| Correo Contactos                     |                                                  |                        |
| Nuevo mensaje 👻                      | Añadir filtro                                    | Seguir leyendo 🔍 Ver 🔻 |
| ▼ Carpetas de correo                 |                                                  | 1 mensaje              |
| 😃 Bandeja de entrada 💌               | Nombre del filtro:                               | a<br>12:21             |
| Enviados                             | Si se cumple todas 💌 las siguientes condiciones: |                        |
| Borradores                           | De                                               |                        |
| Papelera                             | coincide exactamente                             | titucional             |
| Búsquadas (                          | no coincide exactamente                          |                        |
| ▼ Etiquetas                          | no contiene                                      |                        |
| 🧳 etiqueta                           | coincide con comodín                             |                        |
| <ul> <li>Zimlets</li> </ul>          |                                                  |                        |
| 2 Zinnets                            | Ejecutar las siguientes acciones:                |                        |
|                                      | Mantener en bandeja de entrada 🔹 📫 🛑             |                        |
|                                      |                                                  |                        |
|                                      |                                                  |                        |
|                                      | No process filtros adicionales                   |                        |
| LMMJVSD                              |                                                  | -                      |
| 23 24 25 26 27 28 1<br>2 3 4 5 6 7 8 | Aceptar Cancelar                                 |                        |
| 9 10 11 12 13 14 15                  |                                                  |                        |
| 16 17 18 19 20 21 22                 |                                                  |                        |
| <b>30 31</b> 1 2 3 4 5               |                                                  |                        |

5. Y especificar si la condición se aplica a todos, dominio o parte local del campo

| Zimbra: Bandeja de entrac               | ×                                                |                          |
|-----------------------------------------|--------------------------------------------------|--------------------------|
|                                         | orreo.tsj.gob.ve/#9                              | ⊛ ☆ ≡                    |
|                                         | San ▼ Buscar                                     | Q Usuario 👻              |
| Correo Contactos                        |                                                  |                          |
| Nuevo mensaje 👻                         | Añadir filtro                                    | Seguir leyendo 🛛 🔍 Ver 👻 |
| Carpetas de correo                      | Nombra dal film                                  | 1 mensaje                |
| Bandeja de entrada                      |                                                  | 12:21                    |
| Borradores                              | Si se cumple todas   Ias siguientes condiciones: |                          |
| Spam .                                  | De  v contiene  v admin@tsj.gob.ve all  v        | ucional                  |
| Papelera                                | localpart                                        |                          |
| Busquedas                               | domain                                           |                          |
| 🧳 etiqueta                              |                                                  |                          |
| Zimlets                                 | Eiecutar las siguientes acciones:                |                          |
|                                         | Mantener en bandeia de entrada                   |                          |
|                                         |                                                  |                          |
|                                         |                                                  |                          |
| ≪ ◆ Marzo de 2015 → ₩                   | No procesar filtros adicionales                  |                          |
| L M M J V S D<br>23 24 25 26 27 28 1    |                                                  |                          |
| 2 3 4 5 6 7 8                           | Ricepus Cancela                                  |                          |
| 16 17 18 19 20 21 22                    |                                                  |                          |
| 23 24 25 26 27 28 29<br>30 31 1 2 3 4 5 |                                                  |                          |

6. Se pueden agregar o eliminar tantas condiciones sean necesarias

| Zimbra: Bandeja de entrac                                                                                                    |                                                  |                  |                          |
|----------------------------------------------------------------------------------------------------|--------------------------------------------------|------------------|--------------------------|
|                                                                                                    | rreo.tsj.gob.ve/#9                               |                  | () ☆                     |
|                                                                                                    |                                                  | 🖂 🕶 Buscar       | Q Usuario 👻              |
| Correo Contactos                                                                                                    | Agenda Tareas Maletín Preferencias               |                  | <u>ن</u>                 |
| Nuevo mensaje 👻                                                                                                    | Añadir filtro                                    |                  | Seguir leyendo 🔍 🔍 Ver 👻 |
| Carpetas de correo                                                                                                    | Nombre del filtro:                               | 🗹 Activa         | 1 mensaj                 |
| Enviados                                                                                                    | Si se cumple todas 👻 las siguientes condiciones: |                  | 12:21                    |
| Borradores                                                                                                    | De                                               |                  | stitucional              |
| Búsquedas                                                                                                    | Asunto                                           |                  |                          |
| ▼ Etiquetas 《                                                                                                    |                                                  |                  |                          |
| <ul> <li>Zimlets</li> </ul>                                                                                                    | Ejecutar las siguientes acciones:                |                  |                          |
|                                                                                                    | Mantener en bandeja de entrada 💌                 | •                |                          |
|                                                                                                    | ☑ No procesar filtros adicionales                |                  |                          |
| 23 24 25 26 27 28 1<br>2 3 4 5 6 7 8                                                                                                    |                                                  | Aceptar Cancelar |                          |
| 9         10         11         12         13         14         15           16         17         18         19         20         21         22           23         24         25         26         27         28         29           30         31         1         2         3         4         5 |                                                  |                  |                          |

7. Para definir una acción del filtro se debe seleccionar la acción que se desea implementar en el

botón de acciones como se muestra en la figura

| Z Zimbra: Bandeja de entra∈ ×                                                                                                    |                    |                          |
|----------------------------------------------------------------------------------------------------|--------------------|--------------------------|
| ← → C <sup>e</sup>                                                                                                    |                    |                          |
|                                                                                                    | 🖂 🔻 Buscar         | Q Usuario 👻              |
| Correo Contactos Agenda Tareas Maletín Preferencias                                                                                                    |                    | ى                        |
| Nuevo mensaje                                                                                                    |                    | Seguir leyendo 🔍 🔍 Ver 💌 |
| Carpetas de correo     Carpetas de entrada     Nombre del filtro:     Enviados     Si se cumple todas     Ias siguientes condiciones:                                                                                                    | 🗹 Activa           | 1 mensaje<br>12:21       |
| Borradores     De     Papelera                                                                                                    | all -              | stitucional              |
| Búsquedas v<br>▼ Etiquetas v                                                                                                    |                    |                          |
| Zimlets     Ejecutar lar Squientes acciones:     Mantener en bandeja de entrada     Mantener en bandeja de entrada     Minimar     Mover a la carpeta                                                                                                    | •                  |                          |
| Marzo de 2015         P         Eliquetar con           L         M         J         V         E           23         24         25         27         28           2         34         25         67         3           2         34         25         67         3              | (Aceptar) Cancelar |                          |
| 9         10         11         12         14         15           16         17         18         19         20         12           23         24         25         26         27         28         29           30         31         1         2         3         4         5 |                    |                          |

8. Una vez selecciona la acción a ejecutarse se mostrara en un botón al lado del botón de acciones

| Z Zimbra: Bandeja de entrac 🗙 🔲                                                                                                    |            |                                           |
|----------------------------------------------------------------------------------------------------|------------|-------------------------------------------|
| ← → C                                                                                                    |            | া আছি আছি আছি আছি আছি আছি আছি আছি আছি আছি |
|                                                                                                    | 🖂 🔻 Buscar | Q Usuario +                               |
| Correo Contactos Agenda Tareas Maletín Preferencias                                                                                                    |            |                                           |
| Nuevo mensaje                                                                                                    |            | Seguir leyendo 🔍 🔍 Ver 🔻                  |
| Carpetas de correo     Carpetas de correo     Nombre del fitrox     fitto1     Sandeja de entrada     Nombre del fitrox     fitto1     Si se cumple     todas     todas                                                       | 🗹 Activa   | 1 mensaj<br>12:21                         |
| Borradores       De       T       Papelera         admin@tsj.gob.ve                                                                                                    | all 🔹 🔶 💻  | stitucional                               |
| Búsquedas 0<br>▼ Etiqueta 0                                                                                                    |            |                                           |
| Zimlets     Ejecutar las siguientes acciones:     Etiquetar con     etiqueta                                                                                                    | •          |                                           |
|                                                                                                    | Aceptar    |                                           |
| 16         17         18         19         20         21         22           23         24         25         26         27         28         29           30         31         1         2         3         4         5 |            |                                           |

#### 9. RECUPERAR CORREO ELIMINADO

 Cuando se elimina un mensaje este se enviará a la Papelera de Reciclaje, en ese lugar se mantendrá durante un periodo de 30 días antes de ser completamente eliminado, en caso de querer recuperar información eliminada dentro de la papelera se ofrece un método de emergencia donde se puede recuperar información hasta 2 días después de su completa eliminación, para activar esta característica se debe hacer click con el botón derecho del mouse en Papelera de la pantalla principal del cliente web.

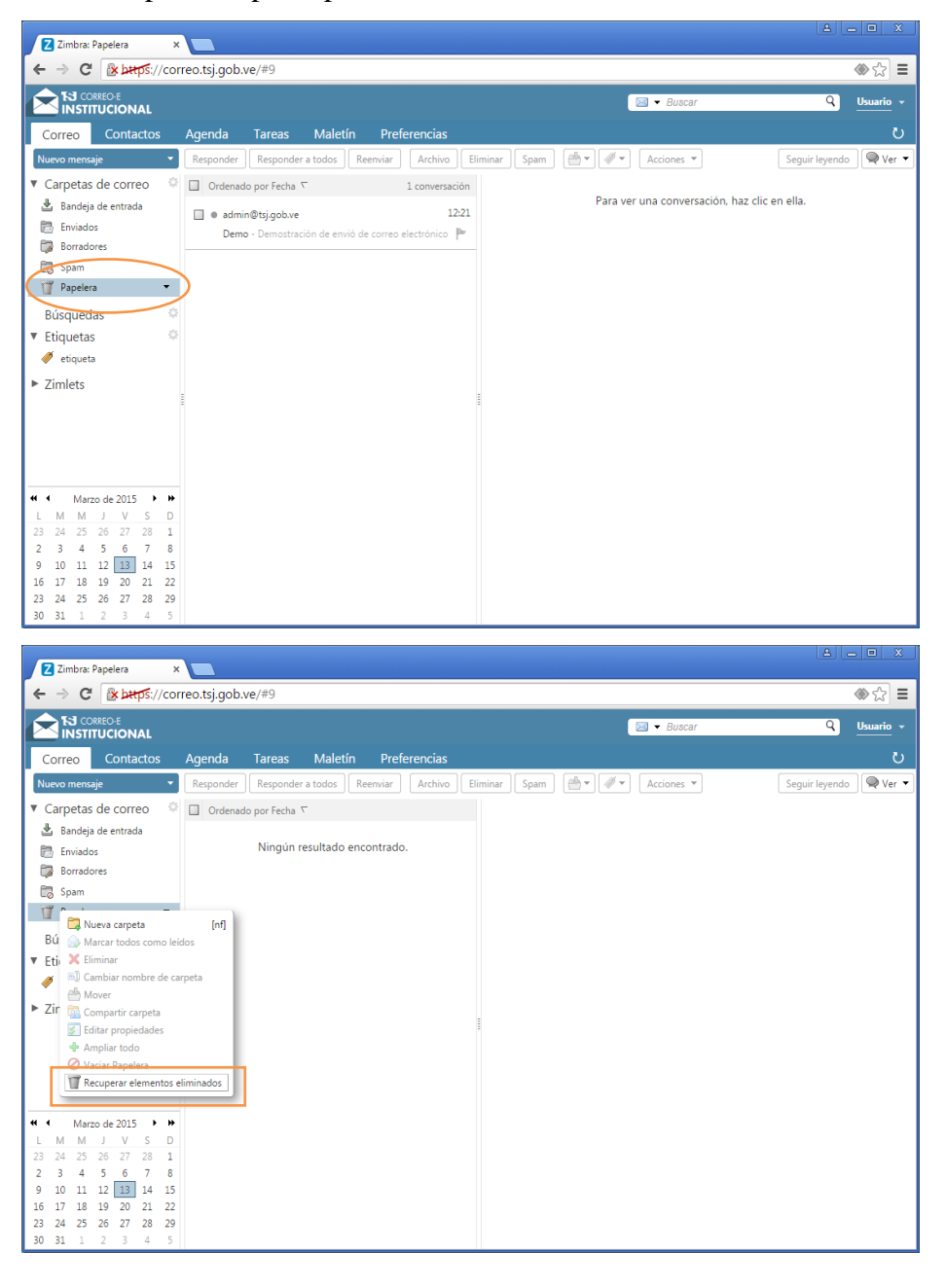

2. Se mostrara un cuadro con el listado de mensajes eliminados y un cuadro de búsqueda, para recuperar un mensaje se debe seleccionarlo dentro de ese listado.

| Z Zimbra: Papelera     |                    |                  |                 |               |          |        |                          |
|------------------------|--------------------|------------------|-----------------|---------------|----------|--------|--------------------------|
|                        | rreo.tsj.gob.ve/#9 |                  |                 |               |          |        | া ্ প্                   |
|                        |                    |                  |                 |               |          | Buscar | Q <u>Usuario</u> +       |
| Correo Contactos       | Agenda Tare        | as Maletín       | Preferencias    |               |          |        | ŭ                        |
| Nuevo mensaje 🔹 👻      | Responder Resp     | onder a todos Re | enviar Archivo  | Eliminar Spam | Acci     | ones 🔻 | Seguir leyendo 🔍 🔍 Ver 🔻 |
| ▼ Carpetas de correo   | Ordenado por Fe    | cha 🔽            |                 |               |          |        |                          |
| Bandeja de entrada     | Ninc               | Recuperar eleme  | ntos eliminados |               |          |        |                          |
| Borradores             |                    |                  |                 | Buscar        |          |        |                          |
| Spam .                 |                    | <u>_</u>         |                 |               |          |        |                          |
| 🕎 Papelera 👻           |                    | De               | Asunto          |               | Recibido |        |                          |
| Búsquedas 🔅            |                    | admin            | Demo            |               | 12:21    |        |                          |
| ▼ Etiquetas            |                    |                  |                 |               |          |        |                          |
| 🍼 etiqueta             |                    |                  |                 |               |          |        |                          |
| Zimlets                |                    |                  |                 |               |          |        |                          |
|                        |                    |                  |                 |               |          |        |                          |
|                        |                    |                  |                 |               |          |        |                          |
|                        |                    |                  |                 |               |          |        |                          |
|                        |                    |                  |                 |               |          |        |                          |
|                        |                    |                  |                 |               |          |        |                          |
| L M M J V S D          |                    |                  |                 |               |          |        |                          |
| 23 24 25 26 27 28 1    |                    |                  |                 |               |          |        |                          |
| 2 3 4 5 6 7 8          |                    |                  |                 |               | Cerrar   |        |                          |
| 16 17 18 19 20 21 22   |                    |                  |                 |               | _        |        |                          |
| 23 24 25 26 27 28 29   |                    |                  |                 |               |          |        |                          |
| <b>30 31</b> 1 2 3 4 5 |                    |                  |                 |               |          |        |                          |

3. Una vez seleccionado el mensaje a recuperar se debe elegir la carpeta donde se va a mover haciendo click en el botón con forma de carpeta

| Z Zimbra: Papelera ×                                           |                    |                          |
|----------------------------------------------------------------|--------------------|--------------------------|
| ← → C 🕼 https://correo.tsj.gob.ve/#9                           |                    | ♦ ☆                      |
|                                                                | 🖂 🕶 Buscar         | Q <u>Usuario</u> +       |
| Correo Contactos Agenda Tareas Maletín Preferencias            |                    | U                        |
| Nuevo mensaje Responder a todos Reenviar Archivo Eliminar Spam | 🖞 🔹 🖉 🔹 Acciones 💌 | Seguir leyendo 🔍 🔍 Ver 🔻 |
| ▼ Carpetas de correo 🔅 🔲 Ordenado por Fecha ∇                  |                    |                          |
| Bandeja de entrada Recuperar elementos eliminados              |                    |                          |
| Buscar Buscar                                                  |                    |                          |
| 🛱 Spam                                                         |                    |                          |
| Mover elementos seleccionados                                  | Recibido           |                          |
| Búsquedas 🌣                                                    | 12:21              |                          |
| ▼ Etiquetas                                                    |                    |                          |
| 🛷 etiqueta                                                     |                    |                          |
| ► Zimlets                                                      |                    |                          |
|                                                                |                    |                          |
|                                                                |                    |                          |
|                                                                |                    |                          |
|                                                                |                    |                          |
|                                                                |                    |                          |
| 23 24 25 26 27 28 1                                            |                    |                          |
| 2 3 4 5 6 7 8                                                  | Cerrar             |                          |
| 9 10 11 12 13 14 15<br>16 17 18 19 20 21 22                    |                    |                          |
| 23 24 25 26 27 28 29                                           |                    |                          |
| 30 31 1 2 3 4 5                                                |                    |                          |

Página 22 de 39

4. Se debe seleccionar la carpeta destino del mensaje a recuperar

|                                                                                                    |                                                                                                    | A - 0 X                |
|----------------------------------------------------------------------------------------------------|----------------------------------------------------------------------------------------------------|------------------------|
| Z Zimbra: Papelera >                                                                                                    |                                                                                                    |                        |
| ← → C 🛛 🕹 bttps://co                                                                                                    | rreo.tsj.gob.ve/#9                                                                                                    |                        |
|                                                                                                    | 🖾 💌 Buscar                                                                                                    | Q Usuario 👻            |
| Correo Contactos                                                                                                    | Agenda Tareas Maletín Preferencias                                                                                                    | U                      |
| Nuevo mensaje 👻 👻                                                                                                    | Responder Responder a todos Reenviar Archivo Eliminar Spam 🖄 🕶 🖉 💌 Acciones 💌                                                                                                    | Seguir leyendo 🔍 Ver 🔻 |
| <ul> <li>✓ Carpetas de correo</li> <li>▲ Bandeja de entrada</li> <li>➡ Bronadores</li> <li>➡ Borradores</li> <li>➡ Búsquedas</li> <li>♥ Etiquetas</li> <li>♥ Etiquetas</li> <li>▼ Zimlets</li> </ul>                                                                                                    | Cridenado por Fecha №<br>Recupera<br>Nins  Recupera<br>De<br>admin  Carpeta de destino.<br>Escribe algo en el cuadro para filtrar la lista. Puísa el<br>tabulador para cambiar el enfogue. Las teclas de flecha se<br>pueden usar para desplazarse dentro de la lista.<br>Carpetas de correo<br>Carpetas de correo<br>Carpetas de correo<br>Carpetas de correo<br>Carpetas de correo<br>Pandiagia de entrada<br>Enviados<br>Spam<br>Papelera |                        |
| Marzo de 2015         H           L         M         M         J         V         S         D           23         24         25         26         27         28         1           2         3         4         5         6         7         8           9         10         11         12         13         14         15           16         17         18         19         20         21         22           23         24         25         26         27         28         14           15         17         18         19         20         21         22         23         24         25         26         27         28         14         15           30         31         1         2         3         4         5         34         15         34         5         34         5         34         5         34         5         34         5         34         5         34         5         34         5         34         5         34         5         34         34         5         34         5         34         5 | Nuevo Aceptar Cancelar<br>Cernar                                                                                                    |                        |

5. Una vez se haya tenido éxito al recuperar el mensaje, este se eliminara del listado de elementos eliminados

| Zimbra: Papelera ×                                                                                                    |                          |                                   |                |                |                        |
|----------------------------------------------------------------------------------------------------|--------------------------|-----------------------------------|----------------|----------------|------------------------|
| ← → C 🛛 🗠 bttps://con                                                                                                    | reo.tsj.gob.ve/#9        |                                   |                |                | ♦ ☆                    |
|                                                                                                    |                          |                                   |                | Ĵ ▼ Buscar     | Q Usuario -            |
| Correo Contactos                                                                                                    |                          |                                   |                |                |                        |
| Nuevo mensaje 🔹 👻                                                                                                    | Responder Responder a to | dos Reenviar Archivo Elimi        | nar Spam 🔮 🖉 💌 | Acciones 💌 Ser | guir leyendo 🛛 🔍 Ver 💌 |
| 🔻 Carpetas de correo 👘 🌼                                                                                                    | 🔲 Ordenado por Fecha 🥆   |                                   |                |                |                        |
| <ul> <li>Bandeja de entrada</li> <li>Enviados</li> <li>Borradores</li> <li>Corradores</li> </ul>                                                                                                    | Ninc Recupe              | ar elementos eliminados<br>Buscar | -              |                |                        |
| Papelera 🔻                                                                                                    | De                       | Asunto                            | Recibido       |                |                        |
| Búsquedas ©<br>V Etiquetas ©<br>Ø etiqueta<br>E Zimlets                                                                                                    |                          | Ningún resultado e                | ncontrado.     |                |                        |
| Image: Constraint of the system         Image: Constraint of the system         Image: Constand of the system         Image: Constando |                          |                                   | Cerrar         |                |                        |

6. Se puede confirmar la recuperación del mensaje en la carpeta contenedora que fue elegida

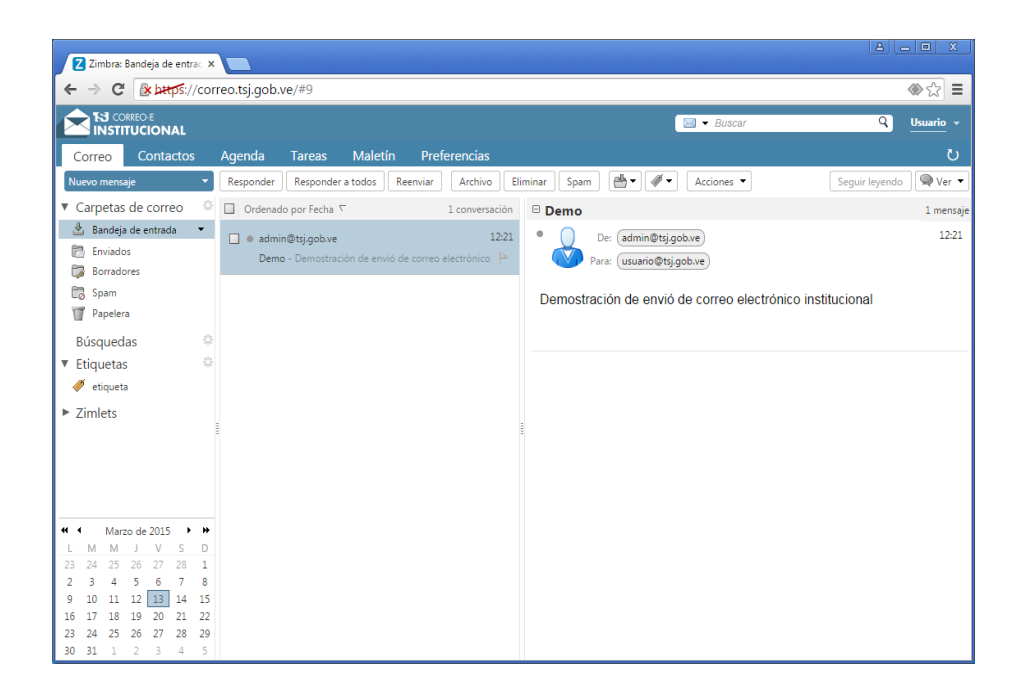

#### **10.** MANEJO DE CONTACTOS

 Para creación, eliminación o búsqueda de contactos se debe hacer click en la sección de Contactos, se mostrara los listados de contactos asociados a la cuenta de correo del usuario. Para realizar búsquedas de usuarios del sistema se debe hacer uso de GAL que son las siglas de Global Address List o Lista General de Direcciones, esta contiene el listado de todos los usuarios dentro del sistema, para buscar un usuario se debe hacer click en el cuadro de texto de búsqueda ubicado en la parte superior del cliente web y seleccionar la opción Lista general de direcciones.

## Manual de Usuario ZCS 8.5

| Z Zimbra: Contactos ×                                                                                                    |                                                                                                    |                                           |             |                                           |
|----------------------------------------------------------------------------------------------------|----------------------------------------------------------------------------------------------------|-------------------------------------------|-------------|-------------------------------------------|
| ← → C 🕼 https://correo.tsj.gob.ve/#12                                                                                                    |                                                                                                    |                                           | ♦ ☆         |                                           |
|                                                                                                    | Buscar                                                                                                    |                                           | Q Usuan 🗸 🔻 |                                           |
| Correo         Contactos         Agenda         Tareas         Maletin         Preferencias           Nuevo contactos          Editar         Eliminar <ul></ul>                                                                                                    | Citas<br>Coreo<br>Careo<br>Costates<br>Costates<br>Costas<br>Costates<br>Costates<br>Costa | > <mark>≪ <del>∧ s ⊤ u v w ∧</del></mark> | ک<br>۲ z    | Cuadro de<br>texto de<br>búsqueda         |
| Papelera                                                                                                    |                                                                                                    |                                           |             | Opción Lista<br>General de<br>Direcciones |
| Image: Margo de 2015         Image: Margo de 2015         Image: Ma |                                                                                                    |                                           |             |                                           |

2. Una vez seleccionada la opción de búsqueda GAL se escribe el nombre del contacto a buscar, se pueden realizar búsquedas usando comodines, como se muestra en la imagen.

| Z Zimbra: Contactos ×                     |                                                                                                    |                                                                          |                                                                                                    |                      |
|-------------------------------------------|----------------------------------------------------------------------------------------------------|--------------------------------------------------------------------------|----------------------------------------------------------------------------------------------------|----------------------|
| ← → C 🛛 🕹 🗠 ↔ Cor                         | rreo.tsj.gob.ve/#13                                                                                                    |                                                                          |                                                                                                    | া ্য 🛞               |
|                                           |                                                                                                    |                                                                          | 💽 👻 Buscar                                                                                                | Q Usuario 👻          |
| Correo Contactos                          | Agenda Tareas Maletín                                                                                                    | Preferencias                                                             | → Buscar 🛛                                                                                                | ڻ<br>ا               |
| Se ha(n) encontrado97<br>resultados para: | ." ×                                                                                                    |                                                                          |                                                                                                    | Buscar Guardar       |
| Nuevo contacto 👻                          | Editar Eliminar                                                                                                    | Acciones                                                                 | •                                                                                                    | 97 contactos         |
| Filtros avanzados<br>Etiqueta             | Alforzo L. Yndra Y.      Analy Gonzalez      Analy Gonzalez      Analy Gonzalez      Analy Gonzalez      Aquilino A. Rodriguez G.      Carlo G. Noguera A      Carlo G. Noguera A      Carlos NuHez      Carlos NuHez      Carlos NuHez      Carlos Littata      Carlos A. Herrera B.      Dany Colmenares      David Rodriguez      David Rodriguez      David Rodriguez      David Rodriguez      David Rodriguez      David Rodriguez      David Rodriguez      David Rodriguez      David Rodriguez      David Rodriguez      David Rodriguez      David Rodriguez      Concenter S.      David Rodriguez      David Rodriguez | Correc:<br>A<br>A<br>A<br>A<br>A<br>A<br>A<br>A<br>A<br>A<br>A<br>A<br>A | Alfonzo Izaguirre Yndra Yari <sup>Ubicación:</sup> 🛣 Libreta gen<br>alfonzo.yndra@tsj.gob.ve<br>SELEDE502 | ieral de direcciones |

#### **11.** AGENDA DE ACTIVIDADES

 Para acceder a la agenda de actividades se debe hacer click en la sección Agenda, allí se mostrarán las diferentes agendas que esta se encuentran actualmente registradas en el sistema y un calendario con las actividades programas. El cliente web de Zimbra además permite sincronizar calendarios externos vía CalDav.

| Z Zimbra: 9/3 - 13/3                 | ×             |                 |                  |                  |                  |                     |
|--------------------------------------|---------------|-----------------|------------------|------------------|------------------|---------------------|
|                                      | orreo.tsj.go  | ob.ve/#14       |                  |                  |                  | ♦ ☆                 |
|                                      |               |                 |                  |                  | 🔚 🕶 Buscar       | Q Usuario +         |
| Correo Contactos                     | Agenda        | Tareas Maletín  | Preferencias 🛛 梓 | Buscar 🛛         |                  | ڻ<br>ٽ              |
| Nueva cita 👻                         | Eliminar      | ) 🔄 🖉 🖬 🖪       | оу               | 9/3 - 13/3 🔿     | Día Semana labor | al Semana Mes Lista |
| ▼ Agendas                            | 2015          | Lun, 9 de Marzo | Mar, 10 de Marzo | Mié, 11 de Marzo | Jue, 12 de Marzo | Vie, 13 de Marzo    |
| 🗹 🛅 Agenda                           |               |                 |                  |                  |                  |                     |
| 🗌 🎬 Papelera                         | 08:00         |                 |                  |                  |                  | *                   |
| Búsquedas 👘                          | \$            |                 |                  |                  |                  |                     |
| Etiquetas                            | 09:00         |                 |                  |                  |                  |                     |
| 🏈 etiqueta                           | 10:00         |                 |                  |                  |                  |                     |
| Zimlets                              |               |                 |                  |                  |                  |                     |
|                                      | 11:00         |                 |                  |                  |                  |                     |
|                                      | 12:00         |                 |                  |                  |                  |                     |
|                                      | $\rightarrow$ |                 |                  |                  |                  |                     |
|                                      | 13:00         |                 |                  |                  |                  |                     |
|                                      | 14:00         |                 |                  |                  |                  | ·                   |
|                                      |               |                 |                  |                  |                  |                     |
|                                      | ■ 15:00       |                 |                  |                  |                  |                     |
| LMMJVSD                              | 16:00         |                 |                  |                  |                  |                     |
| 23 24 25 26 27 28 1<br>2 3 4 5 6 7 8 |               |                 |                  |                  |                  |                     |
| 9 10 11 12 13 14 15                  | 17:00<br>5    |                 |                  |                  |                  |                     |
| 16 17 18 19 20 21 22                 | 2 18:00       |                 |                  |                  |                  |                     |
| <b>30 31 1 2 3 4 5</b>               | 10.00         |                 |                  |                  |                  |                     |

2. Para crear una cita se debe hacer click en la hora y día del calendario que se muestra en la sección de agenda, se puede seleccionar múltiples horas manteniendo pulsado el cursor y arrastrando hacia abajo o arriba las cantidades de horas destinadas a la actividad. Se mostrará una ventana solicitando información referente a la cita como se muestra en la siguiente imagen.

Para agregar más nivel de detalle a la actividad se debe hacer click en el botón Más detalle...

## Manual de Usuario ZCS 8.5

|                                    | Z Zimbra: 9/3 - 13/3 ×                                                                           |                        |
|------------------------------------|--------------------------------------------------------------------------------------------------|------------------------|
| Configuración                      | ← → C 🕼 🖗 🕹 🕹 🕹 C 😪 🕹 C C rreo.tsj.gob.ve/#15                                                    | ♦ ☆                    |
| de repeticiones<br>de la actividad |                                                                                                  | Usuario - Asunto de la |
|                                    | Correo Contaltos Agenda Tareas Maletín Preferencias                                              | cita                   |
|                                    | Nueva cita Eliminar 🖉 🖉 👘 Hoy 👘 9/3 - 13/3 🗣 Dia Semana laboral Ser tana M                       | Mes Lista              |
|                                    | V Agendas 🔍 2015 Lun, 9 de Marzo Mar, 10 de Marzo Mié, 11 de Marzo Jue, 12 de Marzo V e, 13 de M | Marzo                  |
|                                    | Añadir cita rápida                                                                               |                        |
| Oncionas                           | Asunto:                                                                                          |                        |
| Opciones                           | Busquedas vi<br>E Character 20 0900 Ubicación:                                                   |                        |
| adicionales                        | Englectas     Sugerir una ubicación                                                              |                        |
| de la                              | 10:00 Mostran Ocupado V Marcar como: Público V                                                   |                        |
| actividad                          | Agenda: Agenda V                                                                                 |                        |
|                                    | Han de juicée 110/0015                                                                           |                        |
|                                    |                                                                                                  |                        |
|                                    | 1300 nora tina: 11/13/2013 U U 15/00 V                                                           |                        |
| Se muestra                         | Repetir Ninguno •                                                                                | Fecha de inicio        |
| on nogrita los                     | Recordatorio: S minutos antes - Configurar                                                       | fin do lo              |
| días con                           | 1500 Mic dataller                                                                                |                        |
|                                    | L M M J V S D 1600                                                                               | actividad              |
| acuvidades                         | 23 24 25 26 27 28 1                                                                              |                        |
| asignadas                          | 9 10 11 12 13 14 15                                                                              |                        |
|                                    | 16 17 18 19 20 21 22 18.00                                                                       |                        |
|                                    | 23 24 25 26 27 28 29<br>30 31 1 2 3 4 5                                                          |                        |

3. Se mostrará en una nueva pestaña el formulario de la cita con una mayor cantidad de opciones, el sistema colaborativo de Zimbra permite validar si los asistentes de la actividad tienen disponibilidad de tiempo y si no lo tienen se puede pedirle a Zimbra una sugerencia de hora donde todos los participantes estén disponibles.

| Z Zimbra: Cita ×                                                        |                    |
|-------------------------------------------------------------------------|--------------------|
| ← → C 💽 terps://correo.tsj.gob.ve/#16                                   | ⊛ ☆ ≡              |
| SI COREC E<br>INSTITUCIONAL                                             | Q Usuario +        |
| Correo Contactos Agenda Tareas Maletín Preferencias Cita 🗵              | U                  |
| Guardar y cerrar Cancelar 🖉 🖶 🛣 Opciones 💌                              |                    |
| Asunto:                                                                 |                    |
| Asistentes                                                              | Mostrar opcionales |
| Sugerir una hora                                                        |                    |
| Ubicación:                                                              | Mostrar equipo     |
| Empezar 11/3/2015                                                       | _                  |
| Final: 11/3/2015 V GMT -04:30 Caracas V Recordatorio: 5 minutos antes V | • Configurar       |
| Mostran 📗 Ocupado 🔹 🔲 Agenda 💌 🔲 Privado                                |                    |
| Programador Mostrar •                                                   |                    |
|                                                                         | • • • • •          |
|                                                                         |                    |
|                                                                         |                    |
|                                                                         |                    |
|                                                                         |                    |
|                                                                         |                    |
|                                                                         |                    |

4. Se mostrará en una nueva pestaña el formulario de la cita con una mayor cantidad de opciones, el sistema colaborativo de Zimbra permite validar si los asistentes de la actividad tienen disponibilidad de tiempo y en caso de que no lo tengan es posible pedirle a Zimbra una sugerencia de hora donde todos los participantes estén disponibles.

| Z Zimbra: C   | ita ×                                                                            |                    |
|---------------|----------------------------------------------------------------------------------|--------------------|
| ← ⇒ C         | kttps://correo.tsj.gob.ve/#21                                                    | া ্ ্              |
|               | REC-E<br>UCIONAL                                                                 | Q Usuario 🔻        |
| Correo        | Contactos Agenda Tareas Maletín Preferencias Cita 🛛                              | U                  |
| Guardar y cer | rar Cancelar 🖉 🖶 🛣 Opciones 💌                                                    |                    |
| Asunto:       |                                                                                  |                    |
| Asistentes:   |                                                                                  | Mostrar opcionales |
| s             | ugerir una hora                                                                  |                    |
| Ubicación:    |                                                                                  | Mostrar equipo     |
| S             | ugerir una ubicación                                                             |                    |
| Empezar:      | 11/3/2015 🔹 09:30 🔹 GMT - 04:30 Caracas 🔹 🔲 Todo el día Repetir: Ninguno 💌       |                    |
| Final:        | 11/3/2015 🔹 15:00 👻 GMT -04:30 Caracas 💌 Recordatorio: 5 minutos antes 💌         | Configurar         |
| Mostrar:      | Ocupado 🔹 🔲 Agenda 👻 🔲 Privado                                                   |                    |
| Programador   | Dcultar •                                                                        |                    |
|               | 0 1 2 3 4 5 6 7 8 9 10 11 12 13 14 15 16 17 18 19 20 21                          | . 22 23 24         |
|               | Todos los asistentes                                                             |                    |
| 👗 usuai       | io@tsj.gob.ve                                                                    |                    |
| <u> </u>      |                                                                                  |                    |
|               | 📋 Libre 📗 No laborable 📕 Ocupado 📗 Tentativa 🔛 Desconocido 📕 Fuera de la oficina |                    |
| Sans Serif    | • 12pt • Párrafo • B Ι U S Ix A • A • E Ξ Ξ Ξ • 66 Ξ Ξ Ξ Ξ Φ Θ Ω − Π •           | 4 A 🖻 🖒            |
|               |                                                                                  |                    |
|               |                                                                                  |                    |
|               |                                                                                  |                    |
| L             |                                                                                  |                    |

## **12.** ADMINISTRACIÓN DE TAREAS

 Las tareas son actividades a realizar por un usuario pero a diferencia de la Agenda no es obligatorio especificar la fecha de inicio y culminación de dicha actividad, además permite establecer la prioridad y porcentaje de avance de las tareas. Para acceder a este modulo se debe hacer click en la sección de **Tareas**.

## Manual de Usuario ZCS 8.5

| Zimbra: Tareas ×                                                                                                    |                                            |           |                      |
|----------------------------------------------------------------------------------------------------|--------------------------------------------|-----------|----------------------|
|                                                                                                    | rreo.tsj.gob.ve/#24                        |           | @☆ ☆ ≡               |
|                                                                                                    |                                            |           | ▼ Buscar Q Usuario ▼ |
| Correo Contactos                                                                                                    | Agenda Tareas Maletín Preferencias         |           | <u>ن</u>             |
| Nueva tarea 👻                                                                                                    | Editar Eliminar 🚔 🛛 🖉 💌 🗍 🖛 Marcar como co | ompletado | Ver 🕶 📥              |
| 🔻 Listas de tareas 🔅                                                                                                    | □ Ordenado por Fecha →                     |           |                      |
| T Papelera                                                                                                    | Haz clic aquí para añadir una nueva tarea  |           |                      |
| Tareas                                                                                                    |                                            |           |                      |
| Búsquedas ♀<br>▼ Etiquetas ♀<br>✔ etiqueta                                                                                                    | Ningún resultado encontrado.               |           |                      |
| <ul> <li>Zimlets</li> </ul>                                                                                                    |                                            |           |                      |
| Linu                                                                                                    |                                            |           |                      |
| Image         Marco de 2015         J           L         M         M         J         V         S           D23         24         25         26         27         28         1           2         3         4         5         6         7         8         9         10         11         12         131         14         15         16         17         18         19         20         22         22         24         25         26         27         28         21         22         24         25         26         27         28         24         25         26         27         28         29         20         30         31         1         2         3         4         5         27         28         24         25         26         27         28         29         20         30         31         1         2         3         4         5         26         27         28         29         20         31         1         2         3         4         5         26         27         28         29         20         31         1         2         3         4 <th></th> <th></th> <th></th> |                                            |           |                      |

2. Para crear una nueva tarea se debe hacer click en el botón **Nueva tarea** como se indica en la imagen anterior, se mostrará una nueva pestaña solicitando la información requerida para crear la tarea.

| Z Zimbra: Tareas ×                                                                                                    |                                                                                                    |
|----------------------------------------------------------------------------------------------------|----------------------------------------------------------------------------------------------------|
| ← → C 🕼 https://correo.tsj.gob.ve/#25                                                                                                    | (*) ☆ 😒 🗏                                                                                                    |
|                                                                                                    | G • Buscar Q Usuario •                                                                                                    |
| Correo Contactos Agenda Tareas Maletín Preferencias                                                                                                  | Tarea 🛛 🕐                                                                                                    |
| Guardar Cancelar 🖉 🖶 🛣 Opciones 🔻                                                                                                    |                                                                                                    |
| Detalles<br>* Asunto:<br>Ubicación:<br>Prioridad: ─ Normal ♥<br>Lista de tareas: ⑦ Tareas ♥<br>Sans Serif ♥ 12pt ♥ Párrafo ♥ ₿ 𝒯 Ψ ᢒ 𝒯 𝔅 𝒯 𝔅 𝒆 𝔅 🗛 ♥ | Progreso<br>Estado: No se ha iniciado ♥ 0% ♥<br>Fecha de inicio: ♥<br>Fecha de entrega: ♥<br>Recordatorio: ■ 13/3/2015 ♥ 14:00 ♥<br>Configurar<br>♥ Ξ Ξ ₹ Ξ ₹ ₹ ₹ Ξ Ξ Ø 𝔅 Ω − ⊞ ♥ ♠ ♠ ♦ ♦ ♦ |
|                                                                                                    |                                                                                                    |

#### 13. MALETÍN

 La función maletín permite almacenar archivos en el cliente de correo web, es una función muy útil para compartir información con otros usuarios del sistema o simplemente para mantener almacenado archivos en carpetas. Para acceder a esta función se debe hacer click en la sección Maletín, allí se mostrará la lista de directorios con sus respectivos archivos.

| Zimbra: Maletin ×                                                                          |   |           |
|--------------------------------------------------------------------------------------------|---|-----------|
| ← → C C ktps://correo.tsj.gob.ve/#29                                                       |   | া ্ প্    |
|                                                                                            | ٩ | Usuario 👻 |
| Correo Contactos Agenda Tareas <mark>Maletín</mark> Preferencias                           |   | U         |
| Nuevo documento 🔹 Cargar archivo Descargar Editar Eliminar 🖓 🕷 Acciones 💌                  |   | 🚺 Ver 🔻   |
| 🔻 Carpetas del Maletín 🌾 🔲 Ordenado por Nombre 🥆                                           |   |           |
| Maletin •                                                                                  |   |           |
| Papelera Ningun resultado encontrado.                                                      |   |           |
| 🔻 Etiquetas 🔅                                                                              |   |           |
| 🏈 etiqueta                                                                                 |   |           |
| ► Zimlets                                                                                  |   |           |
|                                                                                            |   |           |
|                                                                                            |   |           |
|                                                                                            |   |           |
| Para previsualizar un archivo, haz clic en él.                                             |   |           |
|                                                                                            |   |           |
|                                                                                            |   |           |
|                                                                                            |   |           |
| <b>44 4</b> Marzo de 2015 → ₩                                                              |   |           |
| L M M J V S D                                                                              |   |           |
| 23 24 25 26 27 28 1<br>2 3 4 5 6 7 8                                                       |   |           |
| 9 10 11 12 13 14 15                                                                        |   |           |
| 16 17 18 19 20 21 22<br>23 24 25 25 27 28 20                                               |   |           |
| 23     24     25     20     21     20     29       30     31     1     2     3     4     5 |   |           |

2. Para crear un archivo tipo block de notas se debe hacer click en el botón **Nuevo Documento**, como se muestra en la figura, se mostrará una ventana de edición del documento.

| Z Imbra: Maletin ×                                                                                                    |             |
|----------------------------------------------------------------------------------------------------|-------------|
| ← → C 🔀 bttps://correo.tsj.gob.ve/#29                                                                                                    | ♦ ☆         |
| INSTITUCIONAL DIMINIA - Google Chrome                                                                                                    | Q Usuario + |
| Correo Contactos & https://correo.tsj.gob.ve/public/launchNewWindow.jsp?skin=harmony&localeId=es&childId=1                                                                                                    | ى           |
| Nuevo documento                                                                                                    | Ver 🔻       |
| <ul> <li>✓ Carpetas del Maletin</li> <li>✓ Dapelera</li> <li>✓ Etiquetas</li> <li>✓ etiqueta</li> <li>✓ Zimlets</li> </ul>                                                                                                    |             |
| •••••         ••••         ••••         ••••         ••••         ••••         ••••         ••••         ••••         ••••         ••••         ••••         ••••         ••••         ••••         ••••         ••••         ••••         ••••         ••••         ••••         ••••         ••••         ••••         ••••         ••••         ••••         ••••         ••••         ••••         ••••         ••••         ••••         ••••         ••••         ••••         ••••         ••••         ••••         ••••         ••••         ••••         ••••         ••••         ••••         ••••         ••••         ••••         ••••         ••••         ••••         ••••         ••••         ••••         ••••         ••••         ••••         ••••         ••••         ••••         ••••         ••••         ••••         ••••         ••••         ••••         ••••         ••••         ••••         ••••         ••••         ••••         ••••         ••••         ••••         ••••         ••••         ••••         ••••         ••••         ••••         ••••         ••••         ••••         ••••         ••••         ••••         ••••         ••••         ••••         ••••         •••• <t< td=""><td></td></t<> |             |
| C5     24     C5     C5     C7       2     3     4     5     6       7     11     12     13     14       16     17     18     19     20     21       23     24     25     26     27     28       29     21     12     22       23     24     25     26     27     28                                                                                                    | J           |

3. Para subir un archivo a la carpeta del maletín se puede arrastrar directamente el archivo desde el equipo al maletín o se puede hacer click en el botón **Cargar archivo**, se mostrará un cuadro de texto solicitando seleccionar todos los archivos que se desea subir junto con una nota descriptiva.

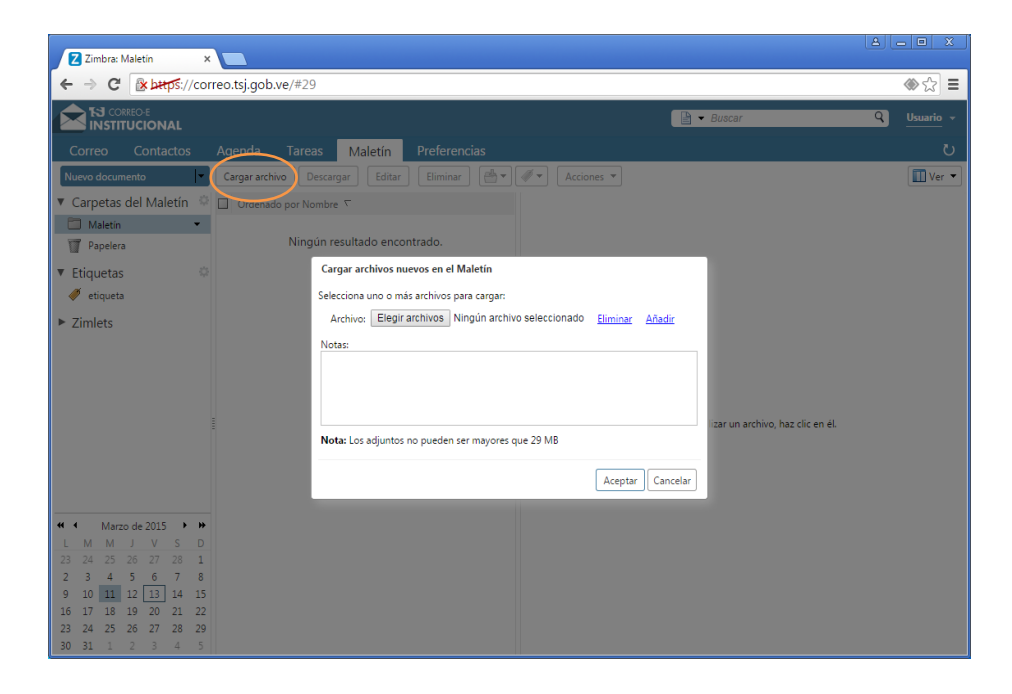

## **14. PREFERENCIAS DE USUARIO**

 Las preferencias de usuario permiten personalizar el cliente web de Zimbra a la medida que el usuario requiera, para acceder a la configuración de cliente web se debe hacer click en la sección de **Preferencias**, allí se mostrará la lista de configuraciones organizadas por secciones, de forma predeterminada muestra el menú **General**, donde permite cambiar la contraseña, elegir el tipo de cliente predeterminado, zona horaria, apariencia y configuración de buscador.

## Manual de Usuario ZCS 8.5

| Zimbra: Preferencias: Gene 🛪     |                                                                                                    |           |   |
|----------------------------------|----------------------------------------------------------------------------------------------------|-----------|---|
| ← → C 🔒 🗠 🕹 🕹 🕹 🕹 🕹              | rreo.tsj.gob.ve/#30                                                                                                    | <u>ک</u>  | = |
|                                  | 🖹 💌 Buscar                                                                                                    | Q Usuario | Ŧ |
| Correo Contactos                 | Agenda Tareas Maletín Preferencias                                                                                       | ر         | ر |
| Guardar Cancelar                 | Deshacer cambios                                                                                                    |           |   |
| <ul> <li>Preferencias</li> </ul> | Iniciar sesión                                                                                                    |           | Â |
| 🔅 General                        |                                                                                                    |           |   |
| 🚵 Cuentas                        | Contraseña: Cambiar contraseña                                                                                           |           |   |
| 🖂 Correo                         | Cliente predeterminado:                                                                                                  |           |   |
| Y Filtros                        | Estándar (HTML)                                                                                                    |           |   |
| 🌛 Firmas                         |                                                                                                    |           |   |
| 💩 Fuera de la oficina            | Anationaia                                                                                                    |           |   |
| 💙 Direcciones fiables            | Арапенсіа                                                                                                    |           |   |
| Contactos                        | Fuente: Estándar 👻                                                                                                    |           |   |
| 🛅 Agenda                         | Tamaño de fuente mostrado: Normal                                                                                        |           |   |
| 💩 Compartir                      |                                                                                                    |           |   |
| Notificaciones                   | Tamano de fuente de impresion: 12 p                                                                                      |           |   |
| 🔹 Importar/Exportar              |                                                                                                    |           |   |
| Accesos directos                 | Zona horaria e idioma                                                                                                    |           | 2 |
|                                  | Zona horazina GMT -0420 Carror T                                                                                         |           |   |
|                                  |                                                                                                    |           |   |
| 23 24 25 26 27 28 1              | Idioma: Español - español -                                                                                              |           |   |
| 2 3 4 5 6 7 8                    | Redactar dirección: De izquierda a derecha 👻 💷 Mostrar los botones de dirección en la barra de herramientas de redacción |           |   |
| 9 10 11 12 13 14 15              |                                                                                                    |           |   |
| 16 17 18 19 20 21 22             | Buscar                                                                                                    |           |   |
| 23 24 25 26 27 28 29             |                                                                                                    |           |   |
|                                  | <b>b b b b b b b b b b</b>                                                                                               |           | - |

2. El menú **Cuentas** permite configurar diferentes perfiles para envió de correo, también ofrece la posibilidad de agregar un delegado, esta función permite que el usuario asigne permisos de envío de correos a otro, es decir la otra persona podrá enviar correo con su nombre, para configurar esta función se deben seguir los siguientes pasos:

| Z Zimbra: Preferencias: Cuer X                                                                                             | - 0 X     |
|----------------------------------------------------------------------------------------------------|-----------|
| ← → C ktros://correo.tsj.gob.ve/#32                                                                                        | ☆ =       |
| SU CORRECE<br>INSTITUCIONAL Buscar Q                                                                                       | Usuario + |
| Correo Contactos Agenda Tareas Maletín <mark>Preferencias</mark>                                                           | U         |
| Guardar Cancelar Deshacer cambios                                                                                          |           |
| Preferencias     General     Cuentas                                                                                       | <b>i</b>  |
| Cuentas Nombre de cuenta Estado Dirección de correo Tipo                                                                   |           |
| 🖂 Correo Cuenta principal Aceptar usuario@tsj.gob.ve Principal                                                             |           |
| Filtros Añadir Perfil Eliminar                                                                                             | _         |
| b Fuera de la oficina                                                                                                    |           |
| Direcciones fiables Configuración de la cuenta principal                                                                   |           |
| 🛓 Contactos                                                                                                    |           |
| Agenda         Dirección de correo:         usuano@itsj gob.ve                                                             |           |
| 💑 Compartir Nombre de cuenta: Cuenta principal                                                                             |           |
| Notificaciones     Configuración de los mensajes enviados     Importar/Evnortar     Configuración de los mensajes enviados | - 1       |
| A Access directos     De: Selecciona el nombre que aparece en el campo "De" de los mensajes                                |           |
| Usuario usuario@tsj.gob.ve 💙                                                                                               |           |
| 4 4 Marco de 2015 > > Responder a: Configurar el campo "Responder a" de los mensaies a:                                    |           |
|                                                                                                    |           |
| 23 24 25 26 27 28 <b>1</b>                                                                                                 |           |
| 2 3 4 5 6 7 8 FINITING WO INTING WO INTING WO                                                                              | _         |
| 16 17 18 19 20 21 22 Los usuarios siguientes han delegado autoridad a esta cuenta                                          |           |
| 23 24 25 26 27 28 29 Nombre                                                                                                |           |
| 30 31 1 2 3 4 5                                                                                                    | •         |

Hacer click en el botón Añadir delegado como se muestra en la figura:

| Z Zimbra: Preferencias: Cue: ×                    |                                                                 |             |
|---------------------------------------------------|-----------------------------------------------------------------|-------------|
| ← → C 隆 bttps://correo.tsj.gob.ve/#32             |                                                                 | ☆ =         |
|                                                   | 🖹 👻 Buscar                                                      | Q Usuario + |
| Correo Contactos Agenda Tareas Ma                 | etín Preferencias                                               | <u>ں</u>    |
| Guardar Cancelar Deshacer cambios                 |                                                                 |             |
| ▼ Preferencias                                    |                                                                 | •           |
| General                                           | cuenta principal                                                |             |
| Configuración de la                               |                                                                 |             |
| Dirección de correo:                              | usuario@tsj.gob.ve                                              |             |
| P Firmas Nombre de cuenta:                        | Cuenta principal                                                |             |
| b Fuera de la oficina                             |                                                                 |             |
| Direcciones fiables     Contiguración de los mens | ajes enviados                                                   |             |
| Contactos                                         | Selecciona en nombre que aparece en el campo De de los mensajes |             |
| 🛅 Agenda                                          |                                                                 |             |
| Compartir Responder a:                            | Configurar el campo Responder a de los mensajes a:              |             |
| Importar/Exportar                                 | p. ej., Paco Paquim                                             |             |
| Accesos directos                                  | Administra tus firmas                                           |             |
| Los usuarios siguientes ha                        | a delegado autoridad a esta cuenta                              |             |
|                                                   | Тіро                                                            |             |
| L M M J V S D                                     |                                                                 |             |
| 23 24 25 26 27 28 1<br>2 3 4 5 6 7 8              | Ningún resultado encontrado.                                    |             |
| 9 10 11 12 13 14 15                               |                                                                 |             |
| 16 17 18 19 20 21 22 Añadir delegado Editar p     | ermisos Eliminar                                                |             |
| 25 24 25 20 27 20 29<br>30 31 1 2 3 4 5           |                                                                 | *           |

Se mostrará un cuadro de texto solicitando la dirección de correo del usuario que se le asignara permisos, además se debe seleccionar el tipo de permiso que tendrá.

| Z Zimbra: Preferencias: Cuei x                                |                    |
|---------------------------------------------------------------|--------------------|
| ← → C                                                         | ☆ =                |
|                                                               | Buscar Q Usuario - |
| Correo Contactos Agenda Tareas Maletín Preferencias           | <u>ن</u>           |
| Guardar Cancelar Deshacer cambios                             |                    |
| ▼ Preferencias                                                | ^                  |
| 🔅 General                                                     |                    |
| Configuración de la cuenta principar                          |                    |
| Dirección de correo: usuario@tsj.gob.ve                       |                    |
| Firmas Nombre de cuenta: Cuenta principal                     |                    |
| Evera de la oficina Permisos de delegado                      |                    |
| Direcciones fiables Configuración de los mer Correo:          |                    |
| Contactos                                                     | es                 |
| Agenda Enviar de parte de                                     |                    |
| Compartir Responder a Aceptar Cancelar                        |                    |
| Notificaciones                                                | <b>*</b>           |
| Importar/Exportar  Firma: Administra tus firmas               |                    |
| Accesos airectos                                              |                    |
| Time                                                          |                    |
| L M M J V S D                                                 |                    |
| 23 24 25 26 27 28 1 Ningún resultado encontrad                | o.                 |
| 2 3 4 5 6 7 8                                                 |                    |
| 16 17 18 19 20 21 22 Añadir delegado Editar permisos Eliminar |                    |
| 23 24 25 26 27 28 29                                          |                    |
| 30 31 1 2 3 4 5                                               | ×                  |

3. El menú **Correo** permite personalizar la forma como se visualizan los mensajes de correo, cambiar el comportamiento de los mensajes cuando son recibidos, configurar el tipo de fuente predeterminada para redactar mensajes, listas blancas o negras de direcciones y configuraciones del cliente pop.

| ← → C 🛛 🕹 🗠 bttps://co                       | reo.tsj.gob.ve/#32                 |                                                                                                    | ☆:    |
|----------------------------------------------|------------------------------------|----------------------------------------------------------------------------------------------------|-------|
|                                              |                                    | 🗎 🕶 Buscar 🔍 Usa                                                                                         | uario |
| Correo Contactos                             | Agenda Tareas Maletín              | Preferencias                                                                                             | ر     |
| Guardar Cancelar                             | Deshacer cambios                   |                                                                                                    |       |
| <ul> <li>Preferencias</li> </ul>             | Manalianatán da manantan           |                                                                                                    |       |
| 🚱 General                                    | visualización de mensajes          |                                                                                                    |       |
| 🚵 Cuentas                                    | Revisar nuevo correo:              | 2 minutos 🔻                                                                                              |       |
| 🖂 Correo                                     | Mostrar correo:                    | Como HTML (cuando sea posible)                                                                           |       |
| Y Filtros                                    |                                    | Como Texto                                                                                               |       |
| 📝 Firmas                                     |                                    |                                                                                                    |       |
| 💩 Fuera de la oficina                        | Vista previa del mensaje:          | Mostrar retazos de los mensajes en la lista de correos electrónicos                                      |       |
| 🤣 Direcciones fiables                        |                                    | Haz doble clic para abrir el mensaje en una nueva ventana                                                |       |
| Contactos                                    | Imágenes:                          | Mostrar imágenes externas en mensajes con formato HTML automáticamente                                   |       |
| Agenda                                       | Panel de lectura:                  | Marcar los mensajes del panel de lectura como leidos inmediatamente                                      |       |
| a Compartir                                  | 8                                  | Marcar los mensajes del panel de lectura como leídos después de segundos                                 |       |
| Notificaciones                               |                                    | No marcar los mensajes del panel de lectura como leídos                                                  |       |
| Importar/Exportar                            | Selección de mensaie:              | Seleccionar el mensaie que se encuentra debaio del mensaie eliminado o movido                            |       |
| Accesos directos                             |                                    | Seleccionar el mensaje que se encuentra encima del mensaje eliminado o movido                            |       |
|                                              |                                    | Seleccionar el siguiente mensaje en función de las selecciones anteriores (si estaba subiendo o bajando) |       |
|                                              | Message Color:                     | Establecer el color de los mensajes y conversaciones de acuerdo al color de la etiqueta.                 |       |
| 23 24 25 26 27 28 <b>1</b>                   |                                    |                                                                                                    |       |
| 2 3 4 5 6 7 8                                | Búsqueda de correo predeterminada: | in:inbox                                                                                                 |       |
| 9 10 11 12 13 14 15                          |                                    |                                                                                                    |       |
| 16 17 18 19 20 21 22<br>22 24 25 26 27 28 20 | Desthis manual as                  |                                                                                                    |       |
| 30 31 1 2 3 4 5                              | Recibir mensajes                   |                                                                                                    |       |

4. El menú **Filtros** permite la administración de filtros de mensajes entrantes y salientes, además de ejecutar filtros bajo demanda, es decir una vez hecho el filtro se puede seleccionarlo y hacer click en el botón **Ejecutar Filtro** 

| Z Imbra: Preferencias: Filtr: X  |                                                                                                    |   |  |  |
|----------------------------------|----------------------------------------------------------------------------------------------------|---|--|--|
| ← → C 🛛 🕹 🗠 🔶 🔶 ↔ C              | د.tsj.gob.ve/#33                                                                                                    | = |  |  |
|                                  | Buscar Q Usuario                                                                                                    | - |  |  |
| Correo Contactos Ag              | genda Tareas Maletín Preferencias C                                                                                                    | כ |  |  |
| Guardar Cancelar E               | Jeshacer cambios                                                                                                    |   |  |  |
| <ul> <li>Preferencias</li> </ul> | Nota: Se guardan los cambios a las reglas de los filtros inmediatamente.                                                                                                    | ^ |  |  |
| 🚱 General                        | Filtros de flujo de actividad                                                                                                    |   |  |  |
| 🚵 Cuentas                        | Configuración de flujos de actividad Se pueden establecer reglas para que los mensajes menos importantes que reciba se quiten de la carpeta Bandeja de<br>entrada y vavan a la carpeta Flujo de actividad que puede marcar a su elección. |   |  |  |
| Correo                           |                                                                                                    |   |  |  |
| Y Filtros                        | Filtros de mensajes entrantes Filtros de mensajes salientes                                                                                                    |   |  |  |
| 🤄 Firmas                         | Crear filtro Editar filtro Eliminar Filtro Eiecutar filtro                                                                                                    |   |  |  |
| Euera de la oficina              |                                                                                                    |   |  |  |
| Direcciones fiables              | Filtros activos                                                                                                    |   |  |  |
| Contactos                        | filtro1 Añadir                                                                                                    |   |  |  |
| Agenda Agenda                    | Eliminar                                                                                                    |   |  |  |
| Notificaciones                   |                                                                                                    |   |  |  |
| S Importar/Exportar              | 👚 Mover hacia arriba                                                                                                    |   |  |  |
| Accesos directos                 | 🐥 Mover hacia abajo                                                                                                    |   |  |  |
| _                                |                                                                                                    |   |  |  |
| 4 4 Marzo de 2015 • •            |                                                                                                    |   |  |  |
| L M M J V S D                    |                                                                                                    |   |  |  |
| 23 24 25 26 27 28 <b>1</b>       |                                                                                                    |   |  |  |
| 2 3 4 5 6 7 8                    |                                                                                                    |   |  |  |
| 16 17 18 19 20 21 22             |                                                                                                    |   |  |  |
| 23 24 25 26 27 28 29             |                                                                                                    |   |  |  |
| <b>30 31</b> 1 2 3 4 5           |                                                                                                    | * |  |  |

Página 34 de 39

Se mostrará una ventana donde se debe seleccionar la carpeta donde se ejecutará el filtro seleccionado.

| Zimbra: Preferencias: Filtro x                                                                                                    |                                                                                                    |                                                                                             |
|----------------------------------------------------------------------------------------------------|----------------------------------------------------------------------------------------------------|---------------------------------------------------------------------------------------------|
| ← → C 🕼 b#tps://corre                                                                                                    | eo.tsj.gob.ve/#33                                                                                                    | ☆] =                                                                                        |
|                                                                                                    |                                                                                                    | Buscar Q Usuario *                                                                          |
| Correo Contactos A                                                                                                    | Agenda Tareas Maletín Preferencias                                                                                                    | <u>ن</u>                                                                                    |
| Guardar Cancelar                                                                                                    | Deshacer cambios                                                                                                    |                                                                                             |
| Preferencias     General                                                                                                    | Filtros de flujo de actividad                                                                                                    | Atom Se guardan los cambios a las reglas de los filtros inmediatamente.                     |
| Cuentas<br>Correo<br>Filtros<br>Filtros<br>Filtras<br>Filtras<br>Filtras<br>Contactos<br>Contactos<br>Contactos<br>Agenda<br>Compartir<br>Motificaciones<br>Filtraciones<br>Filtraciones<br>Filtraciones<br>Filtraciones                                                                                                    | Configuración de flujos de<br>Filtros de mensajes entra       Elige las carpetas a las que deseas aplicar el filtro:<br>Escribe algo en el cuadro para iltrar la lista. Pulsa el<br>tabulador para carpara dentro de la lista.         Filtros de mensajes entra       Bandeja de entrada         Crear filtro       Editar filt         Filtros activos       Editar filt         Filtros 1       Editar filt         V Carpetas de correo       Elige Bandeja de entrada         Eligo Spam       Eligo Spam | inos importantes que reciba se quiten de la carpeta Bandeja de<br>ede marcar a su elección. |
| Harzo de 2015         Harzo de 2015         Harzo de 2015 | (Aceptar) Cance                                                                                                    | <u>ar</u>                                                                                   |

5. El menú **Firmas** permite gestionar todas las firmas que se van a usar al momento de redactar un mensaje de correo.

| Z Zimbra: Preferencias: Firm ×                                               |                                      |                 |
|------------------------------------------------------------------------------|--------------------------------------|-----------------|
| ← → C 🕼 https://correo.tsj.gob.ve/#33                                        |                                      | ☆ <b>=</b>      |
|                                                                              | 🗎 👻 Buscar                           | Q Usuario +     |
| Correo Contactos Agenda Tareas Maletín Pref                                  | erencias                             | U               |
| Guardar Cancelar Deshacer cambios                                            |                                      |                 |
| Preferencias     Firmas                                                      |                                      |                 |
| 🚵 Cuentas Nombre:                                                            | Text                                 | o sin formato 🔻 |
| Correo introducir nombre                                                     |                                      |                 |
| Y Filtros                                                                    |                                      |                 |
| 🚽 Firmas                                                                     |                                      |                 |
| 💩 Fuera de la oficina                                                        |                                      |                 |
| 😻 Direcciones fiables                                                        |                                      |                 |
| Contactos                                                                    |                                      |                 |
| Agenda 🗧                                                                     |                                      |                 |
| a Compartir                                                                  |                                      |                 |
| Notificaciones     Nueva firma     Eliminar                                  | Adjuntar contacto como vCard: Examin | nar Borrar      |
| 🖕 Importar/Exportar                                                          |                                      |                 |
| Accesos directos Utilizar firmas                                             |                                      |                 |
|                                                                              | Respuestas y reenvíos                |                 |
| L M M J V S D Cuenta principal: Ninguna firma                                | ▼ Ninguna firma ▼                    |                 |
|                                                                              |                                      |                 |
| 2 5 4 5 0 / 0<br>9 10 11 12 13 14 15 Colocación de firmas:      Encima del n | nensaje 🔘 Debajo de los mensajes     |                 |
| 16 17 18 19 20 21 22                                                         |                                      |                 |
| 23 24 25 26 27 28 29                                                         |                                      |                 |
| 30 31 1 2 3 4 5                                                              |                                      |                 |

 En el menú Fuera de la oficina permite configurar una respuesta automática por ausencia, definir su periodo de tiempo y/o especificar si se envía respuesta solo a usuarios fuera del dominio

| Zimbra: Preferencias: Fuer                                                                                                    |                                                                                                    | A _ B X     |
|----------------------------------------------------------------------------------------------------|----------------------------------------------------------------------------------------------------|-------------|
|                                                                                                    | rreo.tsj.gob.ve/#33                                                                                                    | ☆ 〓         |
|                                                                                                    | 🖹 👻 Buscar                                                                                                    | Q Usuario + |
| Correo Contactos                                                                                                    | Agenda Tareas Maletín <mark>Preferencias</mark>                                                                                                    | ڻ<br>ٽ      |
| Guardar Cancelar                                                                                                    | Deshacer cambios                                                                                                    |             |
| <ul> <li>Preferencias</li> <li>General</li> </ul>                                                                                                    | Fuera de la oficina                                                                                                    |             |
| 🚵 Cuentas                                                                                                    | Fuera de la oficina:   No enviar respuestas por ausencia                                                                                                    |             |
| <ul> <li>Correo</li> <li>Filtros</li> <li>Firmas</li> </ul>                                                                                                    | Enviar respuesta por ausencia automáticamente Respuesta por ausencia:                                                                                                   |             |
| Fuera de la oficina     Direcciones fiables     Contactos     Agenda     Compartir     Notificaciones     Importar/Exportar                                                                                                    | Periodo de tiempo:<br>Empezar:<br>I33/2015 ♥ Medianoche ♥ ♥ Todo el dia<br>Final:<br>I33/2015 ♥ 23:59 ♥<br>Agenda: Mostrar libre/ocupado como:<br>Fuera de la oficina ♥ |             |
| Accesos directos                                                                                                    | Remitentes externos: 📄 Enviar una respuesta por ausencia diferente a los remitentes externos: cualquiera fuera de mi dominio 🔻                                          | ]           |
| L         m         J         V         S         D           23         24         25         26         27         28         1           2         3         4         5         6         7         8           9         10         11         12         13         14         15           16         17         18         19         20         21         22           23         24         25         26         27         28         29           30         31         1         2         3         4         5 |                                                                                                    |             |

7. El menú **Direcciones fiables** permite definir direcciones o dominios fiables, estos visualizarán imágenes automáticamente.

| Zimbra: Preferencias: Dire 🛪                                                                                                    |                                    |                                           |                                |                              |                                        |             |
|----------------------------------------------------------------------------------------------------|------------------------------------|-------------------------------------------|--------------------------------|------------------------------|----------------------------------------|-------------|
|                                                                                                    | rreo.tsj.gob.ve/#3                 | }                                         |                                |                              |                                        | ⇒           |
|                                                                                                    |                                    |                                           |                                |                              | 🗎 🔻 Buscar                             | Q Usuario + |
| Correo Contactos                                                                                                    | Agenda Tare                        | as Maletín                                | Preferencias                   |                              |                                        | U           |
| Guardar Cancelar                                                                                                    | Deshacer cambios                   |                                           |                                |                              |                                        |             |
| <ul> <li>Preferencias</li> <li>General</li> </ul>                                                                                                    | Direcciones                        | /Dominios fial                            | oles                           |                              |                                        |             |
| Cuentas<br>Correo                                                                                                    | El correo proces<br>dirección de c | lente de estas direcci<br>orreo o dominio | ones o dominios se o<br>Añadir | onsiderará fiable y las imág | genes se visualizarán automáticamente. |             |
| ♀ Filtros ↓ Firmas                                                                                                    |                                    |                                           | Eliminar                       |                              |                                        |             |
| Euera de la oficina Direcciones fiables                                                                                                    |                                    |                                           |                                |                              |                                        |             |
| Contactos                                                                                                    |                                    |                                           |                                |                              |                                        |             |
| Compartir                                                                                                    | 0 de 500 eleme                     | ntos utilizados.                          |                                |                              |                                        |             |
| S Importar/Exportar                                                                                                    |                                    |                                           |                                |                              |                                        |             |
| Accesos directos                                                                                                    |                                    |                                           |                                |                              |                                        |             |
| L         Marzo de 2015         H           L         M         M         J         V         S         D           23         24         25         26         27         28         1           2         3         4         5         6         7         8           9         10         11         12         13         14         15           16         17         18         19         20         21         22           24         25         26         27         28         29 |                                    |                                           |                                |                              |                                        |             |
| <b>30 31</b> 1 2 3 4 5                                                                                                    |                                    |                                           |                                |                              |                                        |             |

Página 36 de 39

8. En el menú **Contactos** se puede especificar cómo se va a gestionar y autocompletado de los contactos.

| Z Zimbra: Preferencias: Coni X                                                                                                | A _ O X     |
|----------------------------------------------------------------------------------------------------|-------------|
| ← → C 🕼 https://correo.tsj.gob.ve/#33                                                                                         | ☆ =         |
|                                                                                                    | Q Usuario + |
| Correo Contactos Agenda Tareas Maletín Preferencias                                                                           | ŭ           |
| Guardar Cancelar Deshacer cambios                                                                                             |             |
| ▼ Preferencias Opciones                                                                                                    |             |
| 🎇 General                                                                                                    |             |
| 🚵 Cuentas Configuración: 🗹 Añadir contactos nuevos a "Contactos respondidos"                                                  |             |
| Correo Busca primero en la lista general de direcciones al utilizar el selector de contactos                                  |             |
| Y Filtros                                                                                                    |             |
| La Firmas Autocompletado: ⊠ Incluir direcciones en la Lista global de direcciones                                             |             |
| Tuera de la oricina     Incluir direcciones en los contactos compartidos     Incluir direcciones en los contactos compartidos |             |
| Contactos                                                                                                    |             |
| 4 deenda                                                                                                    |             |
|                                                                                                    |             |
| Notificaciones                                                                                                    |             |
| Importar/Exportar                                                                                                    |             |
| Accesos directos                                                                                                    |             |
|                                                                                                    |             |
|                                                                                                    |             |
| L M M J V S D                                                                                                    |             |
| 23 24 25 26 27 28 1                                                                                                    |             |
| 2 3 4 5 0 / 8<br>9 10 11 12 13 14 15                                                                                          |             |
| 16 17 18 19 20 21 22                                                                                                    |             |
| 23 24 25 26 27 28 29                                                                                                    |             |
| 30 31 1 2 3 4 5                                                                                                    |             |

9. El menú **Agenda** permite personalizar la configuración del calendario de actividades, recordatorios, semana y hora laboral, además de permisos de acceso a la agenda del usuario.

| Z Zimbra: Preferencias: Age: ×                                                                                                    |                                                                                                    |             |
|----------------------------------------------------------------------------------------------------|----------------------------------------------------------------------------------------------------|-------------|
| ← → C 🕼 bttps://correo.tsj.gob.ve/#33                                                                                                    |                                                                                                    | ☆ =         |
|                                                                                                    | B ▼ Buscar                                                                                                    | Q Usuario + |
| Correo Contactos Agenda Tareas<br>Guardar Cancelar Deshacer cambios                                                                                                    | Maletín Preferencias                                                                                                    | U<br>U      |
| ♥ Preferencias                                                                                                    | redeterminada:<br>vedeterminada:<br>vedeterminada:<br>Vublico •<br>Siempre mostrar la agenda en miniatura<br>Mostrar la agenda semanal<br>Anadir automáticamente las citas recibidas a la agenda<br>Mostrar reuniones rechazadas |             |
| Notificaciones     Respuesta     Importar/Exportar     Accesos directos     Reenvi                                                                                                    | r a la invitación:<br>Reenviar mis invitación después de responder<br>Reenviar mis invitaciones a:<br>descritación de correcto                                                                                                   |             |
| Marco de 2015         >>           L         M         J         V         S         D           23         24         25         26         27         28         1           2         3         4         5         6         7         8           9         10         11         12         13         14         15           16         17         18         19         20         22         22 | r recordatorios: S minutos antes<br>Mostrar recordatorios para reuniones pendientes pasadas<br>Meproducir un sonido (requiere complemento QuickTime o WindowsMedia)<br>Mitulo del navegador intermitente                         |             |
| 23 24 25 26 27 28 29<br>30 31 1 2 3 4 5                                                                                                    | Mostrar una notificación emergente                                                                                                    | •           |

10. El menú **Compartir** permite visualizar todos los recursos que están siendo compartidos en este momentos, junto con su listado de usuarios y privilegios.

| Z Zimbra: Preferencias: Com                                                             | ×                                     |                                         |                   |            |                     |          | 4 - 0                               | X   |
|-----------------------------------------------------------------------------------------|---------------------------------------|-----------------------------------------|-------------------|------------|---------------------|----------|-------------------------------------|-----|
|                                                                                         | orreo.tsj.gob.ve/#33                  |                                         |                   |            |                     |          | یک<br>ا                             | ] ≡ |
|                                                                                         |                                       |                                         |                   |            | 🕒 👻 Bus             | car      | Q Usuari                            | • • |
| Correo Contactos                                                                        | Agenda Tareas                         | Maletín Preferencias                    |                   |            |                     |          |                                     | U   |
| Guardar Cancelar                                                                        | Deshacer cambios                      |                                         |                   |            |                     |          |                                     |     |
| <ul> <li>Preferencias</li> </ul>                                                        |                                       |                                         | Not               | a: los car | nbios de los elemer | itos com | partidos se guardan inmediatamente. |     |
| 🚱 General                                                                               | Carpetas que se                       | han compartido conmigo p                | ero que aún n     |            | eptado              |          |                                     |     |
| 🚵 Cuentas 🖂 Correo                                                                      | <ul> <li>Mostrar las carpe</li> </ul> | tas compartidas conmigo a través de una | i lista de correo |            |                     |          |                                     |     |
| Y Filtros                                                                               | Mostrar carpetas     usuario:         | compartidas conmigo por el siguiente    |                   |            |                     |          | Buscar elementos compartidos        |     |
| 🌛 Firmas                                                                                |                                       |                                         |                   |            |                     |          |                                     |     |
| 💩 Fuera de la oficina                                                                   |                                       |                                         |                   |            |                     |          |                                     |     |
| 🥏 Direcciones fiables                                                                   | Propietario                           | Elemento                                | Tipo Rol          | Acc        | iones               |          | Con                                 |     |
| Contactos                                                                               |                                       |                                         |                   |            |                     |          |                                     |     |
| 🛅 Agenda                                                                                |                                       | N                                       | ingún resultado e | ncontra    | do.                 |          |                                     |     |
| 📥 Compartir                                                                             |                                       |                                         |                   |            |                     |          |                                     |     |
| 🛕 Notificaciones                                                                        |                                       |                                         |                   |            |                     |          |                                     |     |
| 🔄 Importar/Exportar                                                                     | Carpetas compa                        | artidas conmigo que he acep             | tado              |            |                     |          |                                     |     |
| Accesos directos                                                                        | Propietario                           | Elemento                                | Tipo              | Rol        | Carpeta             |          | Con                                 |     |
|                                                                                         |                                       |                                         |                   |            |                     |          |                                     | ł   |
| 23     24     25     26     27     28     1       2     3     4     5     6     7     8 | Carpetas compa                        | artidas por mí                          |                   |            |                     |          |                                     |     |
| 9 10 11 12 13 14 15<br>16 17 18 19 20 21 22<br>23 24 25 26 27 28 20                     | Con                                   | Elemento                                |                   |            | Тіро                | Rol      | Acciones                            |     |
| <b>30 31</b> 1 2 3 4 5                                                                  |                                       | Ν                                       | ingún resultado e | ncontra    | do.                 |          |                                     |     |

11. El menú **Notificaciones** permite especificar una dirección de correo donde se enviarán notificaciones.

| Z Zimbra: Preferencias: Noti                                                                                                    | × 🗖                                           |            |             |
|----------------------------------------------------------------------------------------------------|-----------------------------------------------|------------|-------------|
| ← → C 🛛 🕹 🕹 🕹 🕹 🕹 🕹 🕹 🕹                                                                                                    | prreo.tsj.gob.ve/#33                          |            | ☆ <b>=</b>  |
|                                                                                                    |                                               | 🖹 👻 Buscar | Q Usuario + |
| Correo Contactos                                                                                                    | Agenda Tareas Maletín Preferencias            |            | ڻ<br>ن      |
| Guardar Cancelar                                                                                                    | Deshacer cambios                              |            |             |
| Preferencias     General                                                                                                    | Notificaciones por correo electrónico         |            |             |
| Cuentas                                                                                                    | Enviar por correo a: p. ej., paco@ejemplo.com |            |             |
| Y Filtros                                                                                                    |                                               |            |             |
| 📝 Firmas                                                                                                    |                                               |            |             |
| 💩 Fuera de la oficina                                                                                                    |                                               |            |             |
| 💙 Direcciones fiables                                                                                                    |                                               |            |             |
| Contactos                                                                                                    |                                               |            |             |
| 🛅 Agenda                                                                                                    |                                               |            |             |
| a Compartir                                                                                                    |                                               |            |             |
| Notificaciones                                                                                                    |                                               |            |             |
| Importar/Exportar                                                                                                    |                                               |            |             |
| Accesos directos                                                                                                    |                                               |            |             |
| Image: Constraint of the state of the state of | 5                                             |            |             |
| 23 24 25 26 27 28 29<br>30 31 1 2 3 4 5                                                                                                    | 9                                             |            |             |

12. El menú **Importa/Exportar** permite realizar copias de respaldo de toda la información del buzón de correo, incluyendo contactos y agenda, adicionalmente permite la restauración de copias de respaldos realizadas previamente. Tambien permite importar cuenta de contacto de otros sistemas como Outlook, Google, entre otros.

| Z Zimbra: Preferencias: Imp 🛪                                                                                                    |                                                                                                    |                 |
|----------------------------------------------------------------------------------------------------|----------------------------------------------------------------------------------------------------|-----------------|
|                                                                                                    | rreo.tsj.gob.ve/#33                                                                                                    | ☆ =             |
|                                                                                                    | Buscar                                                                                                    | Q Usuario +     |
| Correo Contactos                                                                                                    | Agenda Tareas Maletín Preferencias                                                                                                    | U               |
| Guardar Cancelar                                                                                                    | Deshacer cambios                                                                                                    |                 |
| Preferencias     General     Cuentas                                                                                                    | Importar Archivo: Seleccionar archivo. Ningún archivo seleccionado                                                                                                    |                 |
| <ul> <li>Correo</li> <li>Filtros</li> <li>Firmas</li> <li>Fuera de la oficina</li> </ul>                                                                                                    | Destino: Todas las carpetas                                                                                                    | Importar        |
| 🥏 Direcciones fiables                                                                                                    | Exportar                                                                                                    |                 |
| <ul> <li>Contactos</li> <li>Agenda</li> <li>Compartir</li> <li>Notificaciones</li> <li>Importar/Exportar</li> </ul>                                                                                                    | Tipo:         © Cuenta         © Contactos           Todos los datos de cuenta pueden ser exportados al formato "Tar-GZipped" (.tgz) el cual se puede volver a impor           Fuente:         Todas las carpetas | tar al sistema. |
| Accesos directos                                                                                                    |                                                                                                    | Exportar        |
| Marzo de 2015         Herro           L         M         J         V         S           2         2         2         2         2         2         2         2         2         2         2         2         2         2         2         2         2         2         2         2         2         2         2         2         2         2         2         2         2         2         2         2         2         2         2         2         2         2         2         2         2         2         2         2         2         2         2         2         2         2         2         2         2         2         2         2         2         2         2         2         2         2         2         2         2         2         2         2         2         2         2         3         4         5           30         31         1         2         3         4         5         5 |                                                                                                    |                 |

13. El menú Accesos directos muestra el listado de combinaciones de Teclas rápidas de Zimbra

| Zimbra: Preferencias: Acce ×                                         |            |               |                  |            |                     |                       |                    |                  |
|----------------------------------------------------------------------|------------|---------------|------------------|------------|---------------------|-----------------------|--------------------|------------------|
| ← → C 🛛 🕹 🕹 🕹 🕹 🕹 🕹 🕹 🕹                                              | reo.tsj.go | ob.ve/#33     |                  |            |                     |                       |                    | ☆ =              |
|                                                                      |            |               |                  |            |                     | 🖹 🕶 Buscar            | ٩                  | <u>Usuario</u> + |
| Correo Contactos                                                     | Agenda     | Tareas        | Maletín P        | referen    | cias                |                       |                    | U                |
| Guardar Cancelar                                                     | Deshace    | r cambios     |                  |            |                     |                       |                    |                  |
| <ul> <li>Preferencias</li> </ul>                                     | Teo        | las rápidas o | de Zimbra        |            |                     |                       |                    | A A              |
| General                                                              | _          |               |                  |            |                     |                       | Imprim             |                  |
| Correo                                                               |            |               | Teclas rápidas d | le le enli | icación             | Teclas rápidas del si | stema              | · _              |
| 🌱 Filtros                                                            |            |               | Todas las ap     | licacione  | s                   | Botones               |                    |                  |
| 🔐 Firmas                                                             |            |               |                  | GM         | Ir a Correo         | Intro                 | Pulsa el botón     |                  |
| <ul> <li>Puera de la oficina</li> <li>Direcciones fiables</li> </ul> |            |               | -                | GA         | Ir a Contactor      | Elecha bacia abaio    | Mostrar manú       |                  |
| Contactos                                                            |            |               |                  | U A        | in a contactos      | Tiecha nacia abajo    | Wostarmend         |                  |
| Agenda                                                               |            |               |                  | GC         | Ir a Agenda         | Menús emergente       | 'S                 |                  |
| Compartir Notificaciones                                             |            |               |                  | G T        | Ir a Tareas         | Flecha hacia abajo    | Siguiente elemento |                  |
| 🖕 Importar/Exportar                                                  |            |               |                  | GP         | Is a Desferoncias   | Flecha hacia arriba   | Elemento anterior  |                  |
| Accesos directos                                                     |            |               |                  | 01         | 1 a Preferencias    |                       |                    |                  |
|                                                                      |            |               |                  | Ν          | Nuevo elemento      | RePág                 | Subir una página   |                  |
|                                                                      |            |               |                  | G B        | Ir a Maletín        | AvPág                 | Bajar una página   |                  |
| 23 24 25 26 27 28 1<br>2 3 4 5 6 7 8                                 |            |               | N M              |            | Redactar            | Intro                 | Seleccionar        |                  |
| 9 10 11 12 13 14 15                                                  |            |               |                  |            | Redactar mensaie en | For                   | Descartar          |                  |
| 23 24 25 26 27 28 29                                                 |            |               | Mayú             | s + C      | una ventana nueva   | LSC                   | o cocartar         |                  |
| <b>30 31</b> 1 2 3 4 5                                               |            |               |                  | NC         | Nuevo contacto      | Flecha a la derecha   | Mostrar submenú    | •                |